# 

### SQ610 | SMART THERMOSTAT

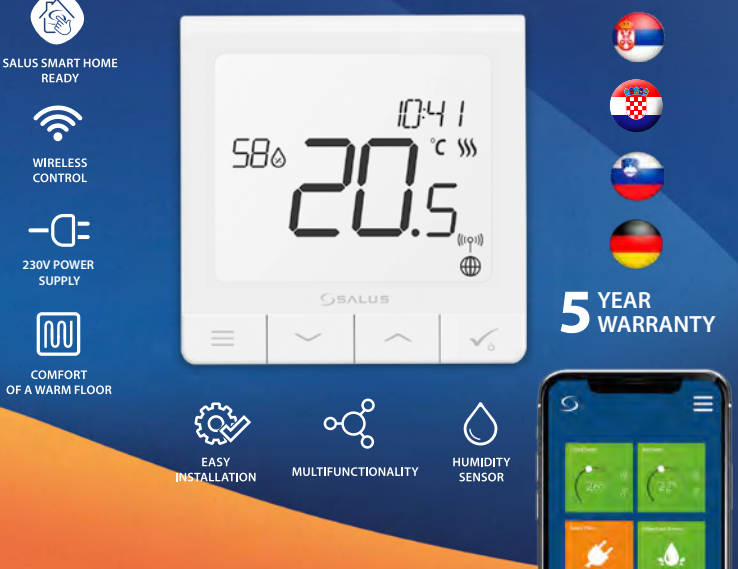

### Uvod

SQ610 Quantum predstavlja ZigBee regulator temperature za bežičnu kontrolu uređaja iz IT600 serije, kao što su žičana centrala KL08RF, mini termo glava TRV, modul za kontrolu kotla RX10RF.

U cilju kontrole regulatora SQ610 preko interneta ili preko SALUS Smart Home aplikacije (**ONLINE režim**), mora biti instaliran zajedno sa univerzalin Gateway-om ( prodaje se odvojeno ). Preko aplikacije je moguće upariti SQ610 sa ostalim elementima sistema, kao što su Pametna Utičnica SPE600, Pametan Relej SR600 ili senzor za prozor/vrata OS600/SW600.

. SQ610 se može koristiti lokalno bez internet veze (OFFLINE režim), ali komunikacija sa ostalim uređajima se mora vršiti preko koordinatora C010RF (prodaje se odvojeno).

Termostat SQ610 Quantum može raditi i bez Univerzalnog Gateway-a ili C010RF Koordinatora kao standardni termostat.

#### Kompletno PDF uputstvo može se pronaći na stranici www.salus-controls.com

### Usaglašenost Proizvoda

Ovaj proizvod je u skladu sa osnovnim zahtevima i ostalim odredbama direktiva 2014/30/EU, 2014/35/EU, 2014/53/ EU and 2011/65/EU. Kompletnu Deklaraciju o uaglašenosti možete pronaći na internet stranici: www.saluslegal.com.

### \land Sigurnosne informacije:

Uređaj koristiti u skladu sa nacionalnim i EU propisima. Koristiti uređaj kako je predviđeno i čuvati ga u suvom stanju. Samo za upotrebu u zatvorenom prostoru. Instalaciju mora obaviti kvalifikovana osoba prema nacionalnim i EU regulativama. Izvadite uređaj iz utičnice pre čišćenja i samo čistiti suvom krpom.

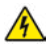

### Upozorenje:

Molimo Vas uvek prvo proverite da je glavno napajanje AC 230 V isključeno pre instalacije ili rada na bilo kom delu termostata.

### Uređaj Sadrži:

- 1. SQ610 Quantum Termostat
- 2. Vijke za montažu
- 3. Uputstvo

# Srpski

# Deutsch

### Pre nego što krenete: Izaberite odgovarajuću lokaciju termostata

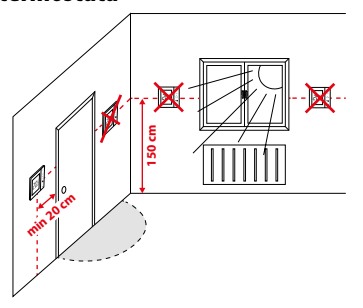

Montaža: za montažu termostata možete koristiti pribor (montažne vijke). Uklonite zadnji poklopac za montažu na zid. Nakon toga samo zakačite termostat nazad na poklopac.

## / Napomena:

ldealna pozicija montaže termostata je **1.5 m** iznad nivoa poda, udaljeno od izvora grejanja ili hlađenja. Termostat ne bi trebao biti izložen suncu ili nekim drugim ekstremnim uslovima kao na primer promaji.

### Dijagram ožičenja:

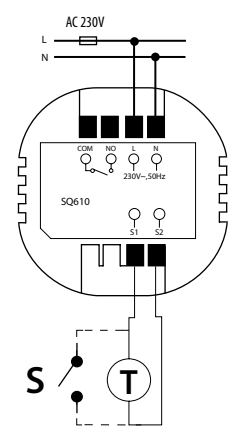

#### Opis simbola:

- S beznaponski kontakt
- T senzor temperature
- L,N 230 V AC Napajanje
- COM, NO beznaponski izlaz
- S1, S2 Terminali:
- podni ili vazdušni senzor temperature
- Eksterni beznaponski kontakt za povezivanje bilo kog ON/OFF prekidača ili senzora (Hotelska kartica)

### **Opis LCD Ikona**

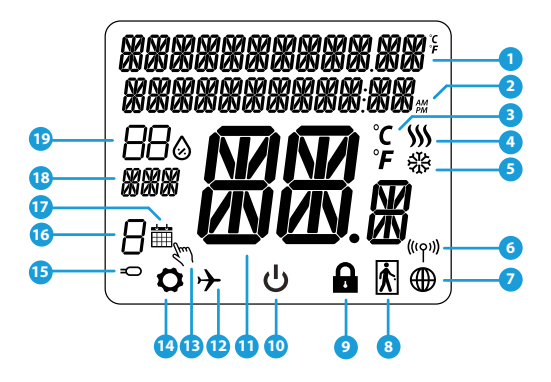

- 1. Meni/Opis podešavanja + Sat
- 2. AM/PM
- 3. Temperaturna oznaka
- Indikator grejanja ( ikona je animirana kada postoji zahtev za grejanjem)
- Indikator hlađenja (( ikona je animirana kada postoji zahtev za hlađenjem)
- 6. Indikator povezanosti bežičnog signala
- 7. Indikator internet povezanosti
- 8. Senzor zauzetosti (Hotelska kartica)
- 9. Funkcija zaključavanja

- 10. Ikona režima pripravnosti
- 11. Trenutna temperatura / Zadata temperatura
- 12. Režim godišnjeg odmora
- 13. Režim privremene promene
- 14. Ikona podešavanja
- 15. Indikator eksternog / podnog senzora temperature
- 16. Broj programskog rasporeda
- 17. lkona programskog režima
- 18. Indikator Dana / PODEŠENA informacija
- 19. Trenutna vlažnost

| Opis Tastera    |                                                                                                    |  |
|-----------------|----------------------------------------------------------------------------------------------------|--|
| Taster          | Funkcija                                                                                                    |  |
| =               | <ol> <li>Meni Taster / Taster za povratak</li> <li>Na glavnom ekranu: Pritisnite i držite na 3 sekunde za promenu radnog režima termostata (Programski režim / Trajni režim / Režim privremene promene).</li> <li>U PODEŠAVANUMA: Pritisnite i držite na 3 sekunde za vraćanje nazad bez da se sačuvaju promene.</li> <li>U PROCESU UPARIVANIA: (u delu izbora TIPA SISTEMA): Pritisnite i držite na 3 sekunde za pregled ostalih opcija uparivanja.</li> </ol> |  |
| $\sim$          | Taster na "Dole" ( Smanjivanje vrednosti parametra / pomeranjena dole u meniu)                                                                                                    |  |
|                 | Taster na "Gore" (Povećanje vrednosti parametra / na gore u meniu)                                                                                                    |  |
| ✓ ٺ             | 1) Pritisnite i držite na 3 sekunde za POKRETANJE novog uređaja<br>2) "OK/Obeležiti"Taster (Potvrditi vrednost parametra/ Preci na sledeci meni / Sačuvati podešavanja)<br>3) Na GLAVNOM EKRANU: Pritisnute i držite na 3 sekunde za ulazak u Režim pripravnosti                                                                                                    |  |
| $\rightarrow^+$ | Na GLAVNOM EKRANU - pritisnite i držite ove tastere zajedno na 3 sekunde za ZAKLJUČAVANJE/<br>OTKLJUČAVANJE Termostata.                                                                                                    |  |

Hrvatski

Slovenski

### KOMPATIBILNOST SA OSTALIM SALUS CONTROLS UREÐAJIMA

#### Quantum termostat može raditi u ONLINE ili OFLINE režimu. U prvom koraku potrebno je da se odlučite i kom režimu će Vaš termostat raditi.

Univerzalni Gateway je

POVEZAN NA INTERNÉT

Možete konfigurisati i koristiti sve Vaše uređaje preko Smart Home

#### ONLINE REŽIM

Aplikacije.

SALUS

Smart Home

**OFLINE REŽIM** 

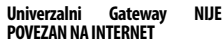

Možete koristiti Vaš uređaj lokalno bez SMART Home Aplikacije. Gateway radi u ovom režimu kao standardni ZigBee koordinator.

CO10RF Koordinator - Možete koristiti

standardni ZigBee mrežni koordinator

za instalaciju i korišćenje Vašeg uređaja.

Preuzmite Smart Home Aplikaciju na svom IOS ili Android uređaju za bežični pristup Vašim SALUS uređajima.

#### Kompatibilni uređaji:

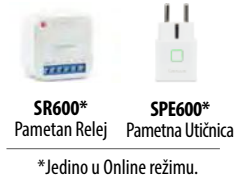

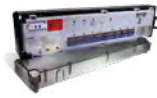

Geo IT ON Google Play

App Store

ILI

**KLO8RF** Žičana Centrala za 8-zona podnog grejanja (UFH)

TRV

(Termostatska

Radiiatorska

Glava) sa bežičnom komunikacijom.)

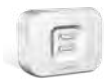

**RX10RF** Prijemnik

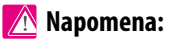

\*SQ610 Quantum Termostat može da radi bez koordinatora (ONLINE/ OFLINE REŽIM) kao standardni žičani uređaj

### Prvo uključivanje:

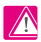

4

### 🔨 Napomena:

Za lakšu instalaciju, najbolje je da prvo dodate uređaje na Vašu ZigBee mrežu, kao što su Centrala podnog grejanja (KL08RF) ili Radijatorske termo glave (TRV)....

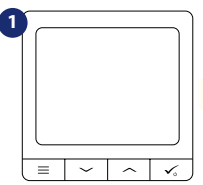

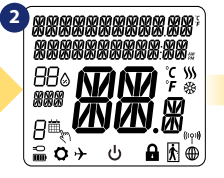

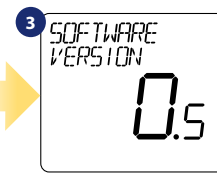

Za aktiviranje Termostat morate povezati na napajanje 230V...

. LANGUAGE ENGLISH

Zatim, izaberite Vaš jezik preko

~"ili"~".

Potvrdite izabrani jezik preko tastera. ά.

...na ekranu će biti prikazane sve ikone

5

... zatim će termostat prikazati verziju softvera.

### DA - ONILE, OFLINE REŽIM.

Možete konfigurisati Vaš termostat preko univerzalnog gateway-a ili koordinatora. Odnosno. dodajete ga na Salus Smart Home

### NE - POJEDINAČNI UREĐAJ

Termostat radi kao pojedinačni uređaj za pumpu, kotao, prijemnik. Tako možete direktno povezati termostat sa izabranim uređajem bez mrežnog sistema. Možete ih dodati kasnije.

C010RF CONNECTER ALL RESEAL Sistem.

Hrvatski

### Instalacija u ONLINE režimu:

Nakon izbora Jezika, pratite korake ispod za dodavanje Vašeg uređaja na Smart Home Aplikaciji i uparite ih sa drugim uređajima:

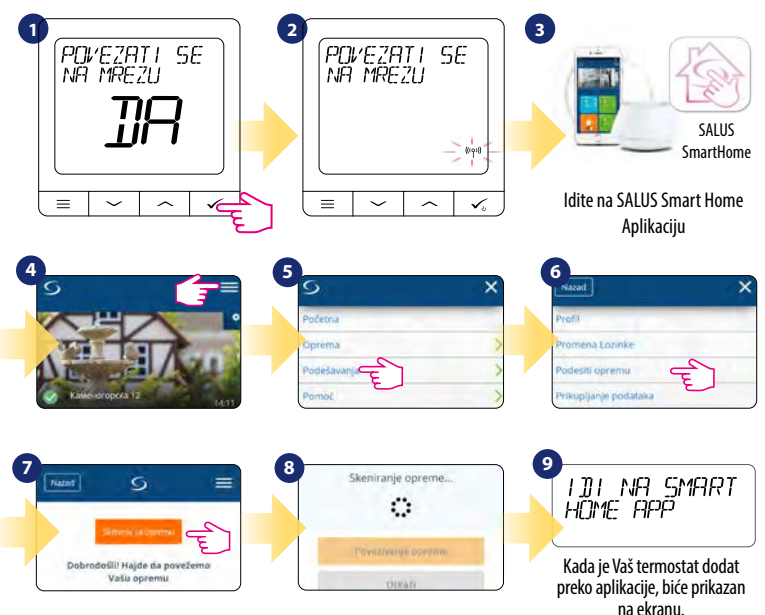

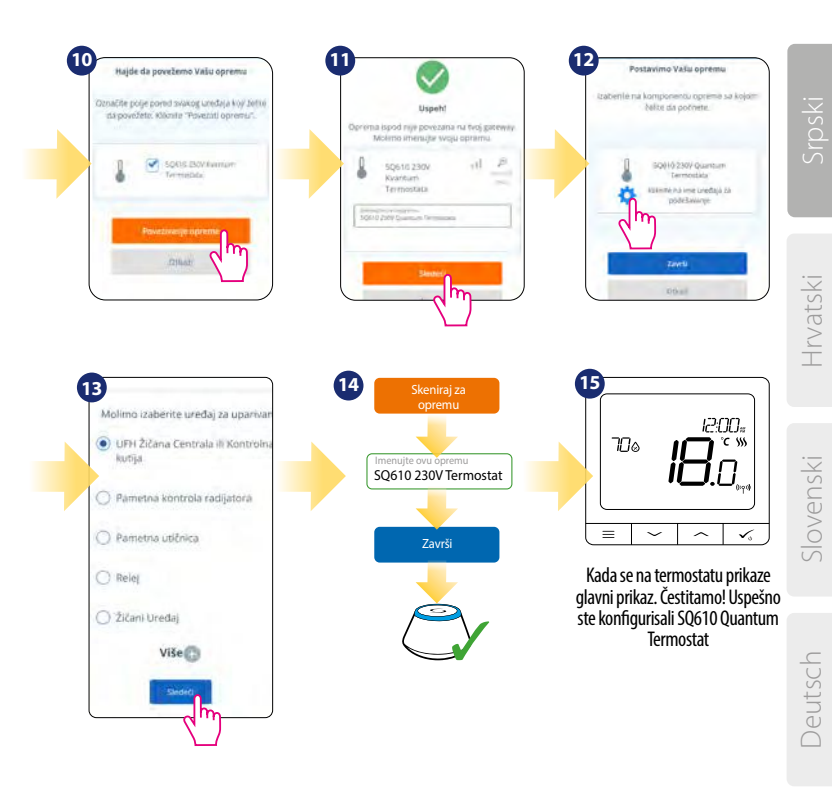

### Instalacija u OFLINE režimu

Uparivanje sa Žičanom centralom/Kontrolnom kutijom (Instalirajte Žičanu Centralu / Kontrolnu Kutiju prema uputstvima sadržanim u datom proizvodu)

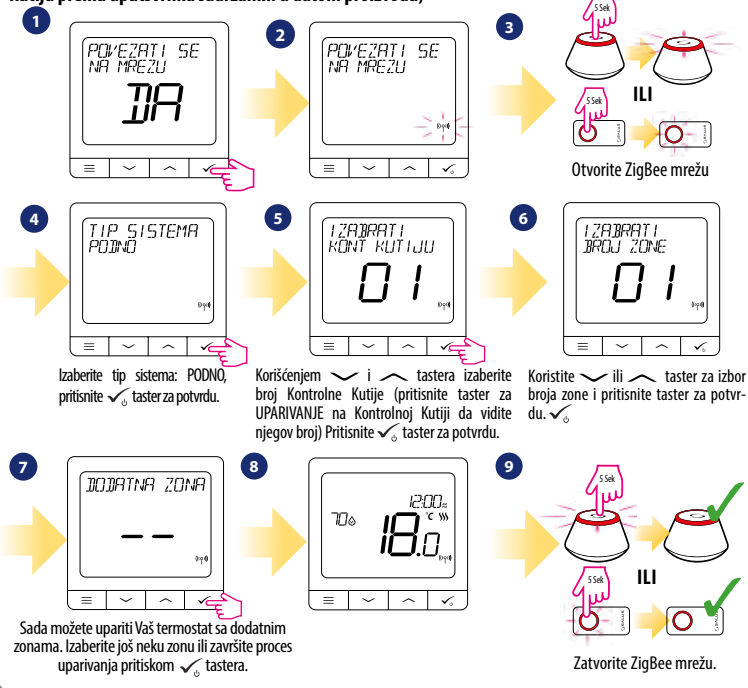

Uparivanje za TRV radijatorskim termo glavama ( Instalirajte termo glavu prema uputstvu proizvoda)

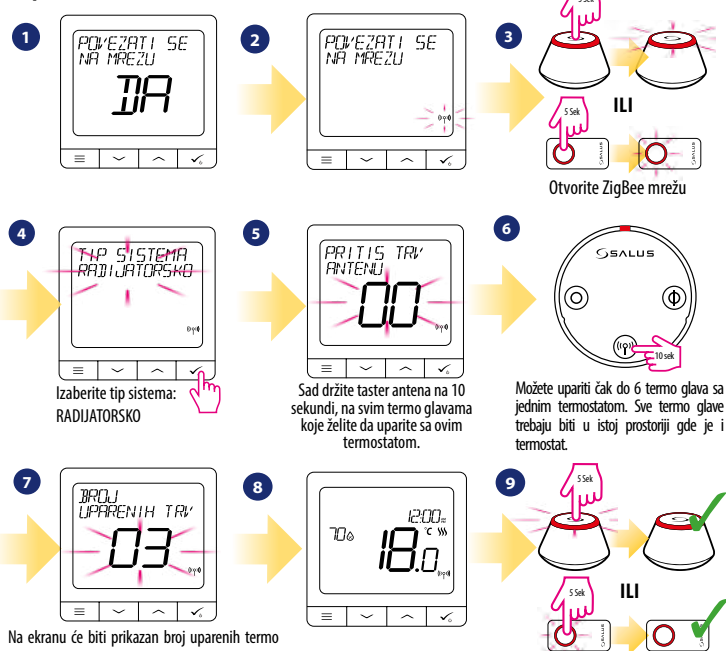

Na ekranu će biti prikazan broj uparenih termo glava. Kada uparite sve termo glave - pritisnite  $\checkmark$ s taster da završite proces uparivanja.

Zatvorite ZigBee mrežu.

Hrvatski

Slovenski

## Žičani uređaj:

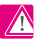

### 🕂 Napomena:

Termostat SQ610 Quantum može da radi bez Univerzalnog gateway-a ili C010RF koordinatora kao standardni uređaj.

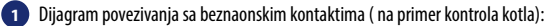

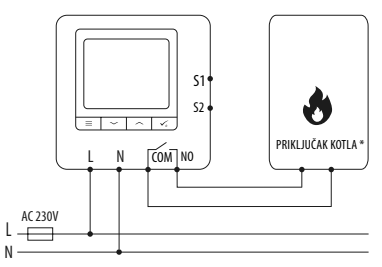

Dijagram povezivanja sa 230VAC kontaktima: 2

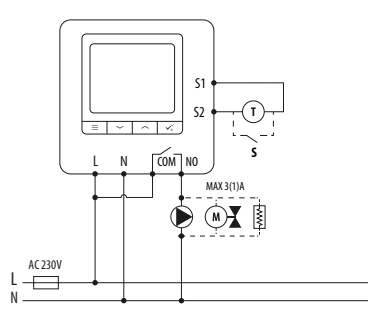

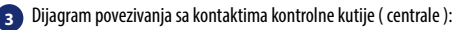

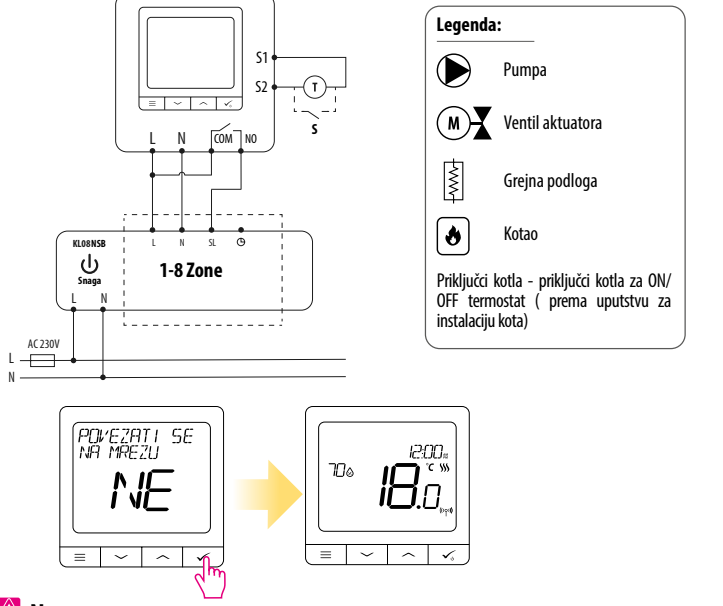

Samo stojeći SQ610 Quantum termostat bez podrške aplikacije , može se lako dodati na Smart Home aplikaciju. Sva podešavanja urađena pre dodavanja na aplikaciju će se automatski prekopirati na Smart Home Aplikaciju. Hrvatski

Slovenski

### SQ610 Kompletna struktura menia

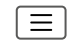

| Podešavanje<br>vremenskog<br>programiranja | ONEMOGUĆENO<br>PON-PET+SUB+NED<br>PON+NED<br>POJEDINAČNI DAN                                                                                                    |  |
|--------------------------------------------|----------------------------------------------------------------------------------------------------|--|
| Korisnička<br>podešavanja                  | VREME/DATUM<br>REŽIM GODIŠNJEG ODMORA<br>KALIBRACIJA TERMOSTATA<br>PRIKAZATI/SAKRITI VLAŽNOST<br>PRIKAZATI/SAKRITI POD<br>ZADATA TEMPERATURA PRIPRAVNOSTI<br>GREJANJE/HLAĐENJE<br>RESETOVANJE KORISNIČKIH PODEŠAVANJA                                                                                                    |  |
| Administratorska<br>podešavanja            | TERMPERATURNA SKALA<br>REZOLUCIJA PRIKAZANE TEMPERATURE <sup>1</sup><br>KONTROLNI ALGORITAM GREJANJA <sup>2</sup><br>KONTROLNI ALGORITAM HLAĐENJA<br>ULAZ S1/S2 <sup>2</sup><br>MINIMALNA ZADATA TEMPERATURA<br>ZAŠITIA VENTILA <sup>4</sup><br>UNUTRAŠNJI RELEJ (NO/NC) <sup>5</sup><br>MINIMALNO VREME GAŠENJA <sup>6</sup><br>OPTIMIZACIJSKA SVOJSTVA <sup>7</sup><br>KOMFORNI TOPLI POD <sup>8</sup><br>PIN KOD<br>INFORMACIJE O UREĐAJU <sup>9</sup><br>POVEZIVANJE SA GATEWAY-OM<br><b>FABRIČKO RESETOVANJE*10</b> |  |
| Jezik                                      | ENGLESKI<br>DANSKI<br>POLJSKI                                                                                                    |  |

Glavni meni

### Kratak opis nekih selektovanih funkcija (Sve funkcije su opisane u kompletnoj verziji uputstva za SQ610)

 REZOLUCIJA PRIKAZANE TEMPERATURE: Ova funkcija određuje rezoluciju prikazane temperature. Korisnik može podesiti temperaturu (svakih 0,5° C ili 0,1°C).

 KONTROLNI ALGORITAM: Ovaj algoritam defiiše kako da kontrolišete sobnu temperaturu. Dostupne opcije su: ITLC za Podno Grejanje / Radijatorsko / Električno Grejanje ( to je napredni algoritam za precizno održavanje sobne temperature), histereza +/- 0.5 C ili +/- 0.25 C, THB Aktuator ( opcija preporučljiva za sistem sa THB autobalansirajućim aktuatorima).

3. S1/S2 ULAZ: Podni senzor, eksterni temperaturni senzor ili senzor zauzeća može biti povezan na ulaze S1/S2 termostata SQ610. Dodatno, povezivanjem NO tipa beznaponskog kontakta, možete iskoristiti ovaj ulaz kao okidač OneTouch pravila. (programirano u Salus Smart Home aplikaciji) ili kao prekidač za prebacivanje sa Grejanja na Hlađenje.

 ZAŠTITA VENTILA: Ova funkcija aktivira sve aktuatore istovremeno jednom nedeljno na 5 minuta (leti, ova funkcija sprečava zaglavljivanje aktuatora).

 UNUTRAŠNJI RELEJ (COM/NO): Unutrašnji relej se aktivira ili deaktivira preko COM/NO izlaza. Uobičajno je onemogućeno.

 MINIMALNO VREME GAŠENJA: Minimalno vreme prebacivanja (termostat neće slati signal za grejanje/hlađenje češće nego što je podešeno ovim parametrom).

7. OPTIMIZACIJSKA SVOJSTVA: Funkcije Optimalni Start i Optimalni Stop predstavljaju svojstva uštede energije koji čine termostat najisplativijim. ( u kombinaciji sa ITLC kontrolnim algoritmom).

8. KOMFORNI TOPLI POD: Ova funkcija pomaže da pod ostane topao, čak i kada je soba dovoljno ugrejana i nema potrebe za grejanjem. Korisnik može izabrati 3 nivoa toplote poda. Uzmite u obzir da ovo nije ekonomična funkcija, jer Vaše grejanje nekad mora biti uključeno i ako nema zahteva za grejanjem od sobnog termostata. Ovo je KOMFORNA funkcija koja održava Vaš pod toplim sve vreme.

9. INFORMACIJE O UREĐAJU: U ovom meniu korisnik može da proveri: Verziju Softvera, Nivo Baterije, vrednost RF signala, uparene uređaje ili korisnik može aktivirati identifikacioni režim.

\*10. FABRIČKO RESETOVANJE: Ovde možete VRATITI Vaš uređaj na fabrička podešavanja. Nakon uspešnog resetovanja, uređaj će bitu uklinjen sa ZigBee mreže i biće potrebno da ga ponovo dodate/uparite Vaš uređaj.

### Uvod

SQ610 Quantum je regulator temperature prikladan za namjenu unutar zgrada, koji se temelji na tehnologiji ZigBee, savršen za upravljanje uređajima iz serije iT600, kao što su: upravljačka traja KL08RF, mini GLAVA TRV, upravljački modul kotla RX10RF

Da bi regulator mogao upravljati preko Interneta ili pomoću mobilne aplikacije **SALUS Smart Home (način ONLINE)**, treba ga spojiti s internetskom kapijom UGE600 (prodaje se zasebno). S razine aplikacije postoji mogućnost uparivanja ga s drugim elementima sustava, na primjer: Smart Plug SPE600, Smart Relay SR600 ili senzor otvaranja prozora (vrata) OS600 / SW600.

Regulator se ťakođer koristiti bez spoja s Internetom (način rada OFFLINE), ipak treba pamtiti da njegova komunikacija s drugim uređajima mora se odvijati preko koordinirajuće jedinice CO10RF (prodaje se zasebno).

SQ610 QUANTUM može surađivati kao samostalni regulator spojen žično do prijemnika (bez suradnje s internetskom kapijom UGE600 ili koordinatorom C010RF).

#### Puna verzija uputa u PDF formatu se nalazi na web stranici www.salus-controls.eu Usklađenost proizvoda

Direktive EU: 2014/30/EU, 2014/35/EU, 2014/53/EU i 2011/65/EU. Potpuna informacija se nalazi na web stranici www.saluslegalcom

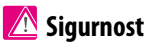

Koristiti u skladu s važećim propisima u datoj državi, kao i na teritoriji EU. Uređaj treba rabiti u skladu s namjenom, održavajući ga u suhom okruženju. Proizvod je prikladan isključivo za uporabu unutar zgrada. Instalaciju treba vršiti kvalificirano lice, u skladu s propisima važećim u datoj državi, kao i na teritoriji EU.

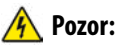

Provjerite da li je isključeno glavno napajanje AAC 230 V, prije nego počnete instalaciju ili montažu.

### Sadržaj ambalaže:

- 1) Regulator SQ610 Quantum
- 2) Montažni šarafovi
- 3) Korisničke upute

# Srpski

Hrvatsk

### Prije što počnete: Izaberite odgovarajuće mjesto za regulator

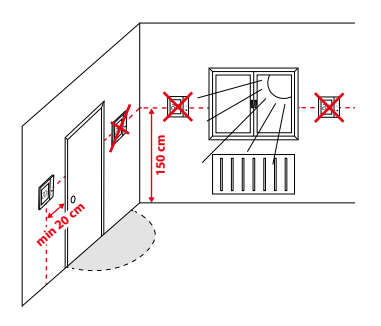

Montaža: za montažu regulatora upotrijebiti alat koji se nalazi u kompletu (montažni šarafovi). Skinuti stražnji poklopac regulatora kako bi ga montirali na zid. Nakon toga staviti pravilno regulator na ploču.

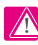

### Upozorenje:

Savršen položaj za montažu regulatora SQ610 iznosi ok. 1,5 m iznad poda, udaljen od svih izbora toplote ili hladnog zraka. Nije preporučena montaža regulatora na vanjskom zidu, tamo gdje je propuh ili na mjestu, gdje će biti izložen izravnom djelovanju sunčevih zraka.

### Priključna šema

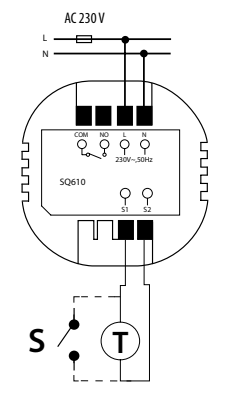

#### Pojašnjenje znakova:

- S beznaponski kontakt
- T senzor temperature na primjer FS300
- L, N napajanje 230 V
- COM, NO beznaponski izlazi

#### Ulazi S1, S2:

- senzor temperature zraka ili poda
- vanjski beznaponski kontakt (ON/OFF) ili senzor prisustva ( na primjer hotelska kartica)

Deutsch

### Opis piktograma zaslona

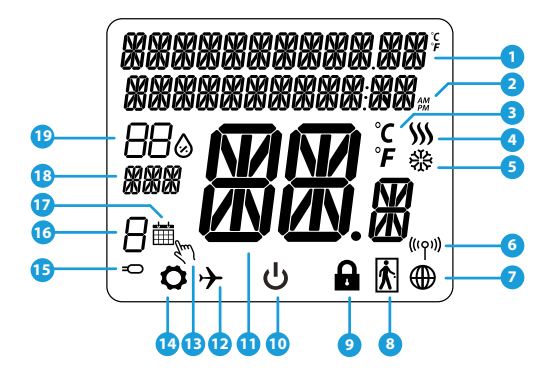

- 1. Opis Izbornika / Postavke + Sat
- 2. Način rada Sata AM/PM
- 3. Jedinica mjere temperature
- Indikator grijanja (animacija piktograma znači da je aktivno grijanje)
- Indikator hlađenja (animacija piktograma znači da je aktivno hlađenje)
- 6. Indikator RF veze ( s koordinatorom)
- 7. Indikator veze s Internetom
- 8. Senzor prisustva (hotelska kartica)
- 9. Funkcija blokade gumba

- 10. Piktogram način rada Standby
- 11. Trenutna temperatura / Postavljena temperatura
- 12. Način rada Odmor
- 13. Način rada privremeno natpisivanje
- 14. Piktogram postavki
- 15. Dodatni senzor temperature
- 16. Broj programa rasporeda
- 17. Piktogram aktivnog rasporeda
- 18. Indikator dana u tjednu
- 19. Indikator vlage

| Opis Gumba |                                                                                                    |           |
|------------|----------------------------------------------------------------------------------------------------|-----------|
| Gumb       | Funkcija                                                                                                    | oski      |
| III        | <ol> <li>Gumb Izbornika / Gumb za vraćanje.</li> <li>Na GLAVNOM ZASLONU: Pritisnite i zadržite 3 sekunde da bi promijenili način rada termostata<br/>(Način rada Raspored / Ručni Način rada/ Način rada Privremenog natpisivanja).</li> <li>Na ZASLONU POSTAVKI: Pritisnite i zadržite 3 sekunde kako bi izašli s izbornika postavki bez snimanja<br/>promjena.</li> <li>Na ZASLONU UPARIVANJA (tijekom instalacije regulatora i izbora VRSTE SUSTAVA) zadržanje gumba<br/>3 sekunde izaziva prikazivanje proširenih postavki (instalacija z RX10RF)</li> </ol> | vatski    |
| $\rangle$  | Gumb "DOLJE" (Smanjuje vrijednost parametara / kretanje po izborniku "DOLJE")                                                                                                    | H         |
| <          | Gumb "GORE" (Povećava vrijednost parametara / kretanja po izborniku "GORE")                                                                                                    |           |
| <b>√</b> ⊎ | <ol> <li>Gumb"OK" (Potvrdi vrijednost parametara / Pređi do narednog izbornika / Snimi postavke)</li> <li>Na GLAVNOM ZASLONU: Pritisnite i zadržite 3 sekunde kako bi ušli u način rada Standby.</li> <li>Na ZASLONU PODEŠAVANJA: Pritisnite i zadržite 3 sekunde, da bi prešli do GLAVNOG ZASLONA<br/>sa snimanjem svih promjena u postavkama.</li> </ol>                                                                                                    | Slovenski |
| >+ <       | Na GLAVNOM ZASLONU - pritisnite i zadržite ove gumbe 3 sekunde da bi BLOKIRALI / DEBLOKIRALI<br>gumbe regulatora.                                                                                                    | eutsch    |

### KOMPATIBII NOST S DRUGIM URFÐA UMA SALUS CONTROLS

Univerzalna Kapiia UGE600

je POVEZANA S INTERNETOM

Konfiguracija je moguća i može

se koristiti sve uređaje preko

aplikacije SmartHome

Smart Home

Regulator SQ610 Quantum može raditi u ONLINE ili OFFLINE načinu rada. U prvom redu treba odlučiti, u kojem načinu rada će raditi.

#### **ONI INF RFŽIM**

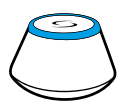

Preuzmite aplikaciju Smart Home na svoj iOS uređaj ili na Android kako bi dobili dostup daljinskom upravljanju uređajima SLAUS:

### Kompatibilni uređaji:

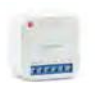

SR600\* Pametni Relej

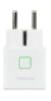

**SPF600\*** 

Pametna

Utikač

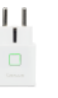

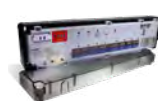

oogle Play

App Store

KL08RF Upravljačka Traka sa 8 zona za podno grijanje (UFH)

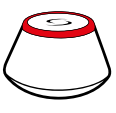

ш

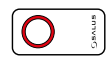

### **OFFLINF RFŽIM**

Univerzalna Kapija **UGE600** NIJE POVEZANA S INTERNETOM Može se koristiti sve uređaje u lokalnoj mreži bez aplikacije SmartHome. Kapija radu kao standardni koordinator mreže ZiaBee.

**CO10RF Koordinator** - je element koji omogućava rad bežičnih uređaja u načinu rada Offline i neophodan je za kreiranje mreže ZigBee. Nema mogućnost spajanja Interneta pomoću koordinatora CO10RF

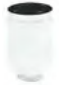

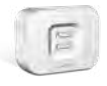

TRV Inteligentna termostatska glava

RX10RF-Modul upravljanja izvorom toplotne energije

\*Samo u Online načinu rada

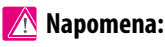

SQ610 QUANTUM može surađivati kao samostalni regulator spojen žično do prijemnika (bez suradnje s internetskom kapijom UGE600 ili koordinatorom CO10RF).

### **Prvo Pokretanje**

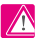

### 🕺 Napomena:

Za lakšu instalaciju, provierite da li su u mreži ZigBee dodati uređaji, kao što su: Upravljačka Traka (KLO8RF) ili TRV Glave i sl.

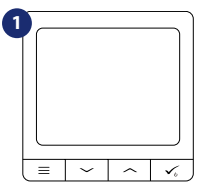

Da bi uključili regulator treba ga spojiti na napon 230 V i...

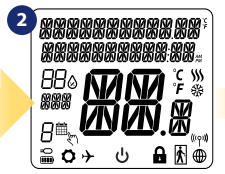

...zaslon će prikazati sve piktograme

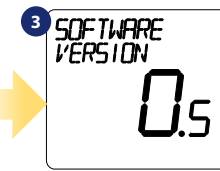

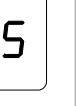

...regulator će prikazati verziiu softvera

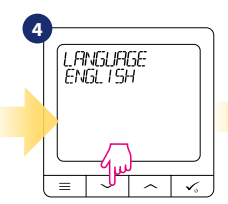

Sada izaberite jezik pomoću gumba 🗸 ili 🛴 Potvrdite izbor aumbom 🗸

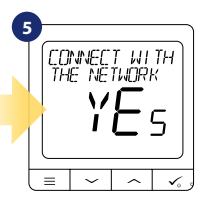

### DA- NAČIN RADA OFFLINE, OFFLINE.

Možete podesiti svoi regulator za rad u bežičnoj mreži s Univerzalnom Internetskom Kapijom UGE600 ili Koordinatorom CO10RE

### NE - SAMOSTALAN

SO610 može raditi kao samostalan regulator, koji je žično spojen do prijemnika (bez suradnie sa kapijom UGE600 ili koordinatorom CO10RF). Tako podešen regulator se uvijek može dodati do aplikacije SALUS Smart Home.

Srpski

### Instalacija u ONLINE načinu rada

Nakon izbora jezika, postupati prema dolje navedenim koracima u cilju dodavanja Vašeg regulatora do aplikacije SmartHome i uparivanja da s drugim uređajima:

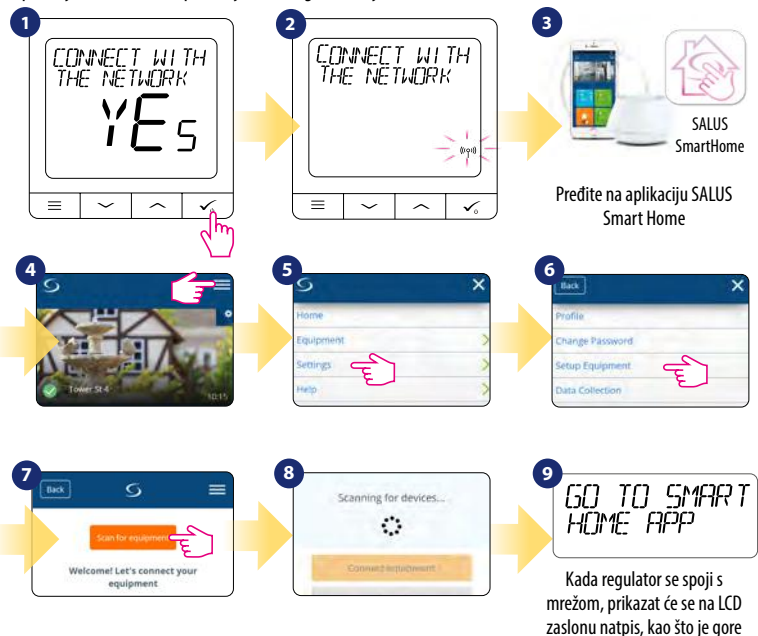

navede.

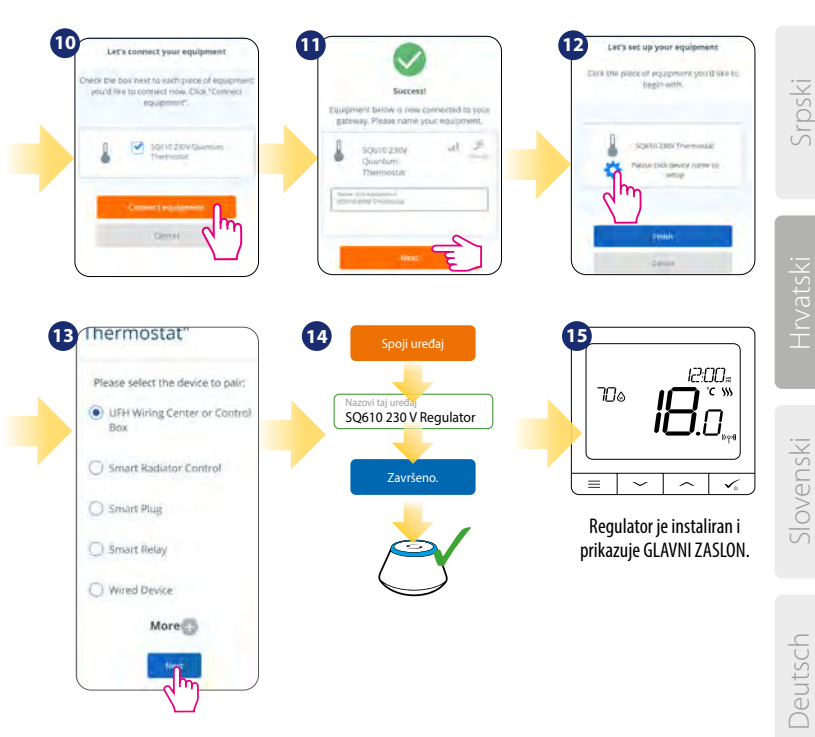

### Instalacija u OFFLINE načinu rada

Uparivanje sa Upravljačkom Trakom TRV (Instalirajte traku u skladu s uputama proizvoda):

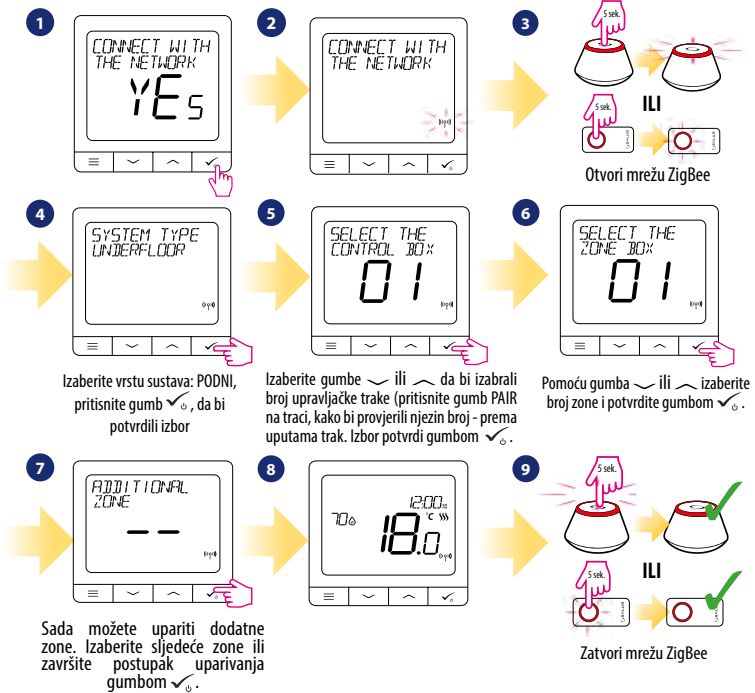

#### Uparivanje s TRV glavama (Instalirajte TRV glavu u skladu s uputama):

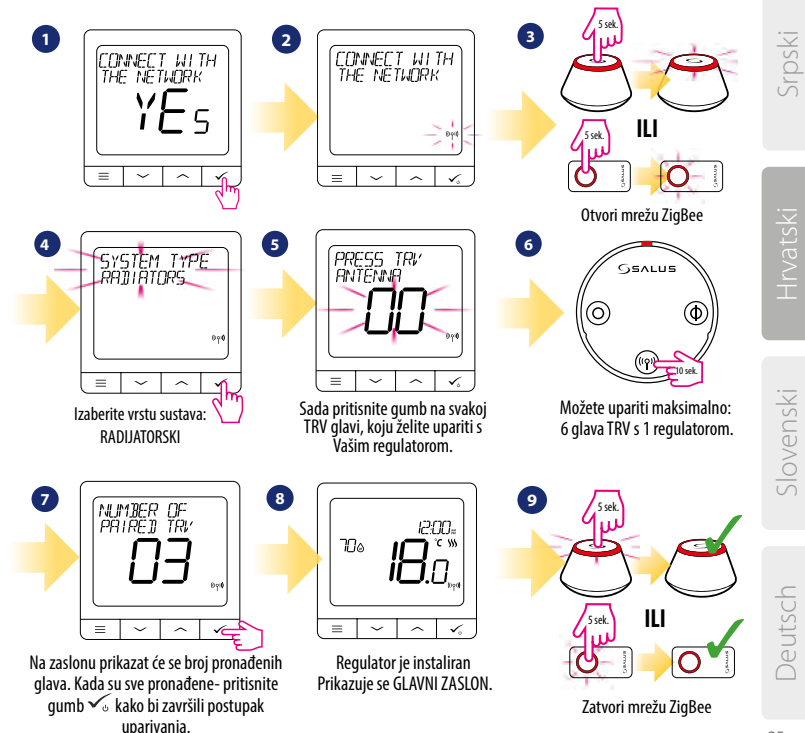

## Žični uređaj

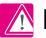

### Λ Napomena:

SQ610 QUANTUM može surađivati kao samostalni regulator spojen žično do prijemnika (bez suradnje s internetskom kapijom UGE600 ili koordinatorom CO10RF).

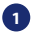

Priključna šema beznaponskog spoja, na primjer uređaja za grijanje

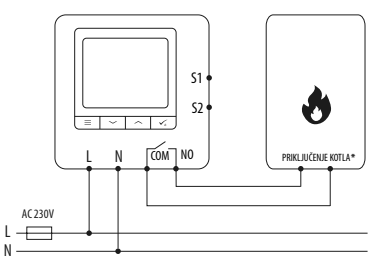

Priključna šema prijemnika AC 230 V: 2

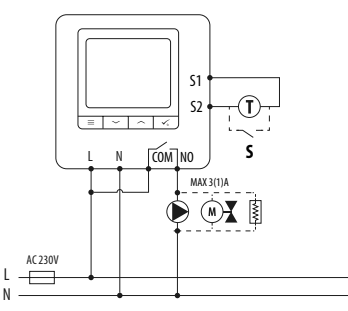

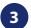

Priključna šema upravljačke trake;

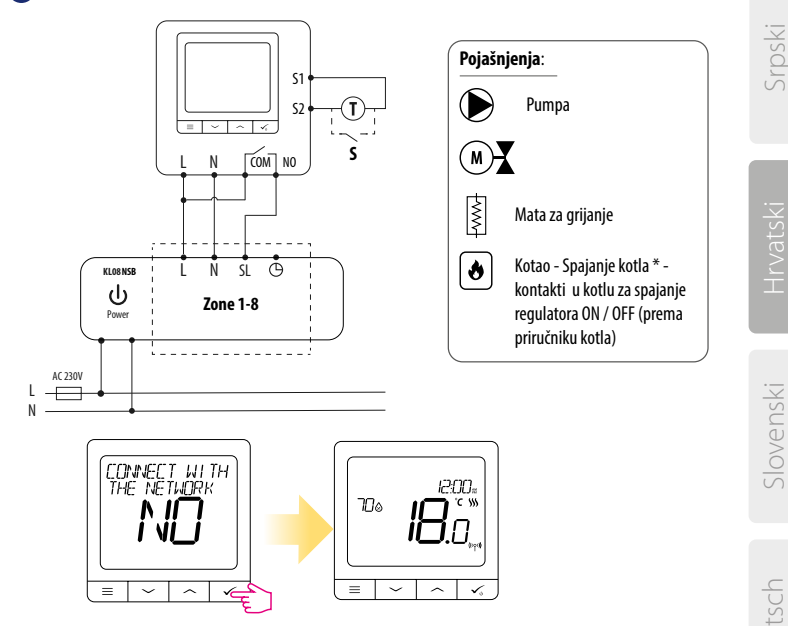

Samostalno regulator QUANTUM se može u svakom trenutku lako dodati do aplikacije SALUS Smart Home (parametar DODAJ U SMARTHOME u POSTAVKE INSTALATORA). Sva podešavanja se automatski kopiraju u aplikaciju - nema potrebe ponovnog podešavanja tijekom instalacije s internetskom kapijom.

### SQ610 Potpuna struktura izbornika

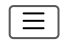

| POSTAVKE<br>RASPOREDA   | ISKLJUČEN<br>PON-PET+SUB-NED<br>PON-NED<br>ZASEBNI DANI                                                                                                    |  |
|-------------------------|----------------------------------------------------------------------------------------------------|--|
| POSTAVKE<br>KORISNIKA   | VRUEME/DATUM<br>ODMOR NAČIN RADA<br>POSTAVKE KOREKCIJA TEMPERATURE<br>KORISNIKA PRIKAŽI/SAKRIJ VLAŽNOST NA LCD<br>POSTAVLJENA TEMP. U STANDBY NAČINU RADA<br>IZBOR GRIJANJE/HLAĐENJE<br>RESETIRANJE POSTAVKI KORISNIKA                                                                                                    |  |
| POSTAVKE<br>INSTALATORA | TEMPERATURNA SKALA<br>TOČNOST PRIKAZA TEMPERATURE NA ZASLONU LCD <sup>1</sup><br>ALGORITMI ZA GRIJANJE <sup>2</sup><br>ALGORITMI ZA GRIJANJE <sup>2</sup><br>ULAZI S1/S2 <sup>3</sup><br>MINIMALNA POSTAVLJENA TEMPERATURA<br>MAKSIMALNA POSTAVLJENA TEMPERATURA<br>ZAŠTITA VENTILA <sup>4</sup><br>UNUTARNJI RELEJ (COM/NO) 5.<br>MINIMALNO VRIJEME UKLJUĆIVANJA <sup>6</sup><br>FUNKCIJA OPTIMIZACIJE <sup>7</sup> .<br>UDOBAN POD <sup>8</sup><br>PIN KOD<br>INFORMACIJE O UREDAJU <sup>9</sup> .<br>DODAJ U SMART HOME<br><b>TVORNIČKI RESET <sup>10</sup>.</b> |  |
| IZBOR JEZIKA            | ENGLESKI<br>DANSKI<br>POLJSKI                                                                                                    |  |

**GLAVNI IZBORNIK** 

### Kratak opis nekoliko izabranih funkcija (sve su funkcije opisane u punoj verziji korisničkih uputa SQ610):

1. TOČNOST PRIKAZA TEMPERATURE NA LCD: Parametar određuje točnost prikazane temperature. Korisnik može birati vrijednost 0.5°C ili 0.1°C.

2. ALGORITMI: Parametar definira kako kontrolirati temperaturu u prostoriji. Dostupne opcije: ITLC za Podno Grijanje / Radijatore / Električno Grijanje ( to je napredni algoritam za precizno održavanje temperature u prostoru) histereza /-0.5°C ili +/-0.25°C, aktuator THB (opcija preporuča se za sustave s automatskim uravnotežavanjem TGB aktuatora).

3. ULAZI S1/S2: Podni senzor, vanjski senzor temperature ili senzor prisustva se mogu spojiti u ulaze S1/S2. Za ulaze S1/S2 se može spojiti beznaponski spoj (ON/OFF), tada regulator se može podesiti za rad sa senzorom zauzeća ( na primjer hotelska kartica) kao okidač regula One Touch u sustavu SALUS Smart Home ili kao zamjenu između grijanja i hlađenja.

4. ZAŠTITA VENTILA Ova FUNKCIJA aktivira sve aktuatore jednom tjedno na 5 minuta ( u ljetnjem periodu ova funkcija sprječava blokiranje aktuatora)

5. UNUTARNJI RELEJ (NO/NC) Taj parametar aktivira/deaktivira unutarnji relej.

6. MINIMALAN CO VRIJEME ISKLJUČIVANJA: Parametar određuje minimalno vrijeme između isključenjem a sljedećim uključenjem. Regulator treba sačekati to vrijeme, prije nego se ponovno uključi.

7. FUNKCIJA OPTIMIZACIJE: Funkcija Optimalan Start i Optimalan Stop su dodaci, koji štede električnu energiju pa zahvaljujući njima termostat je efektivan po pitanju troškova (u vezi s algoritmom ITLC)

8. UDOBAN POD: Cilj je ove funkcije održavanje toplog poda, čak i kada nema potrebe grijanja prostora. Korisnik može izabrati 3 opcije održavanja toplog poda. Parametar se aktivira zbog svoje udobnosti, kako bi pod bio cijelo vrijeme topao, ipak treba imati na umu isplativost ove funkcije.

9. INFORMACIJE O UREĐAJU: U parametru može se provjeriti: verziju softvera, razinu baterija, snagu signala, kao i identificirati s kojim uređajima je regulator uparen.

10. TVORNIČKI RESET: Ovdje se može RESETIRATI svoj uređaj do tvorničkih postavki. Nakon uspješnog resetiranja, uređaj će biti uklonjen s ZigBee mreže i treba ga ponovno dodavati / uparivati,

### Predstavitev

SQ610 Quantum je ZigBee temperaturni regulator za brezžično krmiljenje naprav serije iT600, kot so priključni modul KL08RF, mini TRV glava, krmilni modul kotla RX10RF. Za nadzor krmilnika v (ONLINE načinu), preko spleta ali aplikacije SALUS Smart Home, potrebujete še Internetni prehod UGE600, ki je na voljo ločeno. Z aplikacijke ravni je mogoće združiti SQ610 z drugimi sistemskimi elementi npr. Pametna vtičnica SPE600, Pametni rele SR600 ali okensko/vratno tipalo OS600/SW600.

SQ610 je mogoče uporabljati tudi lokalno, brez internetne povezave **(način OFFLINE)**, vendar mora komunikacija z drugimi napravami potekati z uporabo Koordinatorja CO10RF (na voljo ločeno).

TERMOSTAT SQ610 Qunatum lahko deluje brez Univerzalnega prehoda UGE600 ali Koordinatorja CO10RF, ki ju kupite ločeno.

#### Celotna navodila v formatu PDF so na voljo na sledečem spletnem naslovu: www.salus-controls.eu.

### Skladnost izdelka

Izdelek je skladen z osnovnimi zahtevami in drugimi določbami Direktiv EU: 2014/30/EU, 2014/35/EU, 2014/53/EU in 2011/65/EU. Celotno besedilo Izjave o skladnosti EU je na voljo na sledečem spletnem naslovu: www.saluslegal.com.

### 🕂 Varnostne informacije

Uporabljajte v skladu z lokalnimi predpisi in predpisi EU. Napravo uporabljajte v namene za katere je bila zasnovana in jo ohranite v suhem stanju. Izdelek samo za notranjo uporabo. Montažo mora izvesti usposobljena oseba v skladu z lokalnimi predpisi in predpisi EU. Pred čiščenjem s suho krpo izklopite napravo iz napajanja.

### 📐 Výstraha :

Pred inštaláciou alebo prácou na akýchkoľvek komponentoch sa vždy uistite, že je sieťové napájanie 230VV vypnuté.

### Vsebina paketa:

1) SQ610 Quantum Termostat

2) Vijaki za pritrditev

3) Navodila za uporabo

### Pred začetkom montaže: Izberite primerno lokacijo za termostat

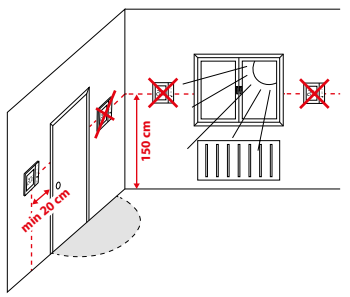

Montaža: pri namestitvi termostata si pomagajte s priloženimi vijaki (vijaki za pritrditev). Odstranite zadnjo stranico termostata in jo pritrdite na steno. Namestite termostat na stranico na steni.

## 🕂 Prosimo, upoštevajte:

ldealen položaj za namestitev termostata je približno 1,5 m nad nivojem tal, daleč od vira ogrevanja ali hlajenja. Termostat ne sme biti izpostavljen sončni svetlobi ali ekstremnim razmeram, kot je na primer prepih.

### Shema vezave:

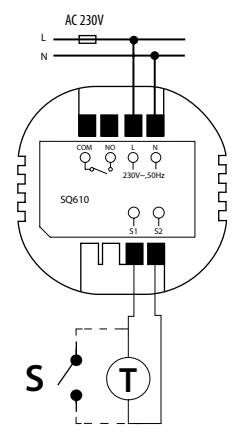

#### Pojasnilo simbolov:

- S brez-napetostni priključek
- T temperaturno tipalo
- L, N 230V AC napajanje
- COM, NO brez-napetostna izhoda

#### Priključka S1, S2:

-tipalo temperature zraka ali tal -zunanji brez-napetostni priključek za priklop vklop/izklop (ON/OFF) stikala ali senzorja zasedenosti (hotelska kartica)

### Opis ikon na LCD zaslonu

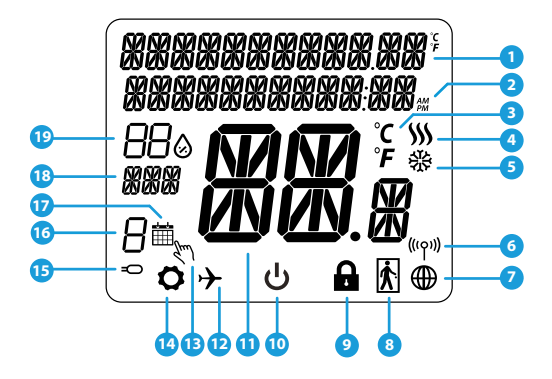

- 1. Meni/Vrsta nastavitev + Ura
- 2. Dopoldne/popoldne
- 3. Temperaturna enota
- Indikator ogrevanja (ikona se premika, ko je izražena zahteva po ogrevanju)
- 5. Indikator hlajenja (ikona se premika, ko je izražena zahteva po hlajenju)
- 6. Indikator RF povezave
- 7. Indikator povezave s spletom
- 8. Senzor zasedenosti (hotelska kartica)
- 9. Zaklepanje gumbov

- 10. Ikona stanja pripravljenosti
- 11. Trenutna temperatura / Nastavljena temperatura
- 12. Počitniški način
- 13. Začasen ročni način
- 14. Ikona za nastavitve
- 15. Indikator za zunanje / talno tipalo
- 16. Številka programa izvajanja
- 17. Ikona za delovanje po programu
- 18. Indikator dneva/ SET informacije
- 19. Trenutna stopnja vlage

| Opis gumbov |                                                                                                    |  |
|-------------|----------------------------------------------------------------------------------------------------|--|
| Gumb        | Funkcija                                                                                                    |  |
| ≡           | <ol> <li>Gumb za Meni / Vrnitev.</li> <li>V GLAVNEM zaslonu: Pritisnite in držite 3 sek. za spremembo načina delovanja termostata (Načini<br/>delovanja: po sporedu, stalni, začasni ročni).</li> <li>Zaslon za NASTAVITVE: Pritisnite in držite 3 sek. za izhod brez shranjevanja sprememb.</li> <li>Zaslon za ZDRUŽEVANJE (SISTEMSKI meni): Pritisnite in držite 3 sek., da si ogledate druge<br/>možnosti združevanja.</li> </ol> |  |
| $\sim$      | Gumb "Dol" (Zmanjšanje vrednosti parametra / premikanje po meniju v smeri "DOL")                                                                                                    |  |
|             | Gumb "Gor" (poveča vrednost parametra / premikanje po meniju v smeri "GOR")                                                                                                    |  |
| <b>الم</b>  | <ol> <li>Gumb »OK / Potrdi« (Potrdi vrednost parametra / Pojdi na naslednji meni / Shrani nastavitve)</li> <li>V GLAVNEM zaslonu: Pritisnite in zadržite 3 sekunde za vstop v stanje pripravljenosti.</li> <li>V NASTAVITVENEM zaslonu: Pritisnite in zadržite 3 sekunde, da se vrnete na GLAVNI zaslon in shranite vse spremembe.</li> </ol>                                                                                        |  |
| +           | V GLAVNEM zaslonu - držite te gumbe istočasno 3 sekunde, da zaklenejo ali odklenejo<br>gumbe termostata).                                                                                                    |  |

Deutsch

Srpski

Hrvatski

### ZDRUŽLJIVOST Z DRUGIMI NAPRAVAMI SALUS CONTROLS

Termostat Quantum lahko deluje v načinu s spletno povezavo (ONLINE) ali brez nje (OFFLINE).\* Na prvem koraku se morate odločiti, v katerem načinu bo deloval vaš termostat.

#### SPLETNI NAČIN

Univerzalni prehod je POVEZAN S SPLETOM Naprave lahko upravljate prek aplikacije Smart Home

Prenesite aplikacijo Smart Home za vašo iOS ali Android napravo in krmilite SALUS naprave na daljavo.

#### Združliive naprave:

7444 SR600\*

Pametni rele

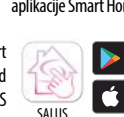

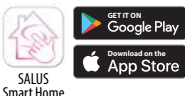

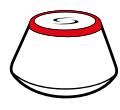

ALI

### NAČIN BREZ POVEZAVE

#### Univerzalni prehod NI POVEZAN S SPLETOM

Naprave lahko upravliate samo lokalno, brez aplikacije Smart Home. Prehod deluie v tem načinu kot ZigBee Koordinator.

**CO10RF Koordinator** - 7a namestitev in povezovanie naprav lahko uporabite tudi standardni ZigBee Koordinator.

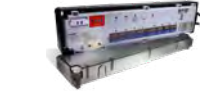

KL08RF Priključni modul za 8-consko tálno ogrevanje (UHF).

TRV

(Termostatska

radiatorska glava) z brezžično komunikacijo.

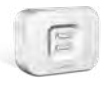

RX10RF Sprejemnik

\*Samo v načinu s povezavo

SPE600\*

Pametna

vtičnica

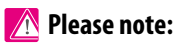

### \* SQ610 Quantum Termostat lahko deluje tudi kot samostojna naprava (brez povezav s koordinatorji) s priklopom preko žice.

Srpski

### Prvi zagon:

### 🔨 Prosimo, upoštevajte:

Za lažjo namestitev se prepričajte, da ste v omrežje ZigBee že dodali druge naprave, na primer Priključni modul za talno ogrevanie (KL08RF) ali Radiatorske glave (TRV) itd.

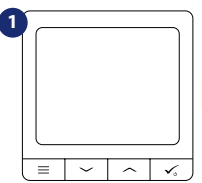

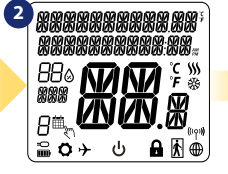

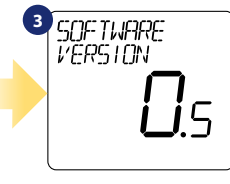

Če želite vklopiti termostat, ga morate prikliučiti na 230V napajanje potem...

...se bodo na zaslonu pojavile vse ikone

...nato bo termostat prikazal različico programske opreme.

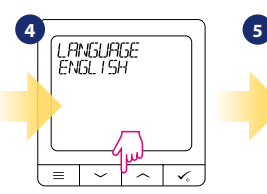

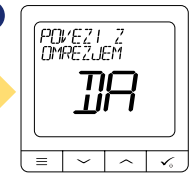

Jezik naprave izberite z gumbom  $\sqrt{2}$  ali  $\sqrt{2}$  buttons. Potrdite vašo izbiro z gumbom  $\checkmark$ .

#### DA - NAČIN S POVEZAVO, BREZ POVE7AVE

Termostat lahko konfigurirate z Univerzalnim prehodom ali CO10RF Koordinatoriem. Se pravi, dodaite ga v sistem Salus Smart Home.

### NE - SAMOSTOJNA NAPRAVA.

Termostat deluie kot samostoina naprava za črpalko, kotel, spreiemnike itd. To pomeni, da lahko termostat priključite neposredno na izbrano napravo, brez omrežnega sistema. Omrežni sistem lahko dodate kadarkoli pozneje.

Deutsch

### Namestitev v načinu S POVEZAVO:

Po izbiri jezika sledite spodnjim korakom, da dodate svojo napravo v aplikacijo Smart Home in jo seznanite z drugimi napravami:

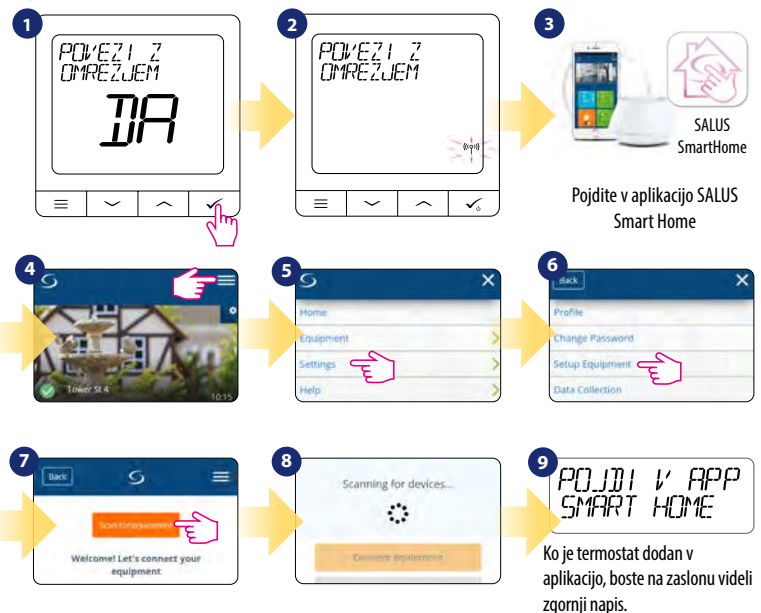

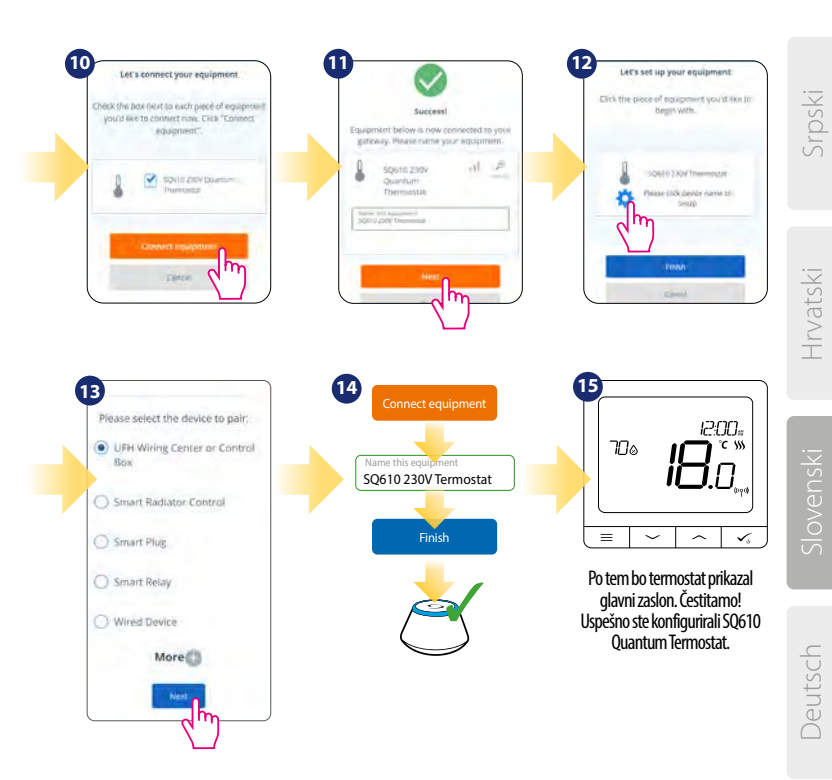

### Namestitev v načinu BREZ POVEZAVE:

Povezovanje s Priključnim modulom / Krmilno škatlo (Namestite Priključni modul / Krmilno škatlo skladno s priloženimi navodili)

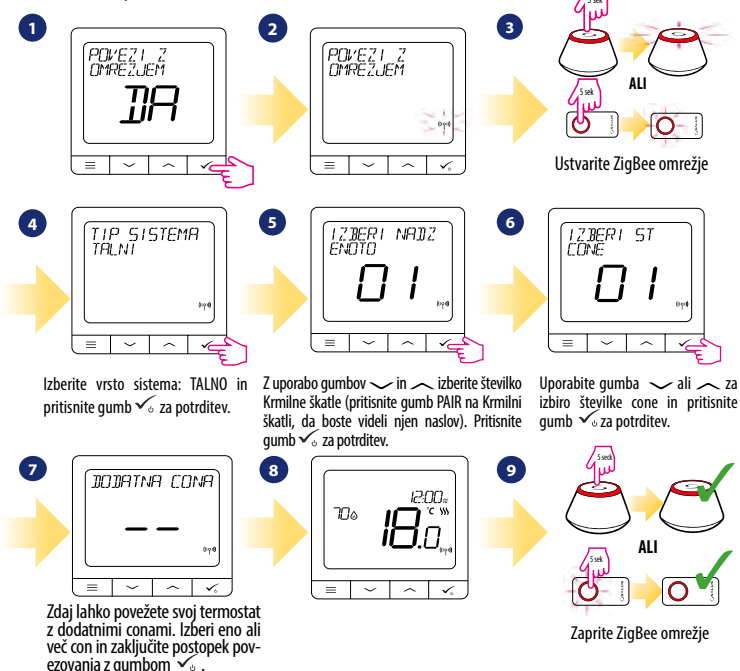

## Povezovanje z Radiatorskimi glavami TRV (Namestite TRV skladno s priloženimi navodili).

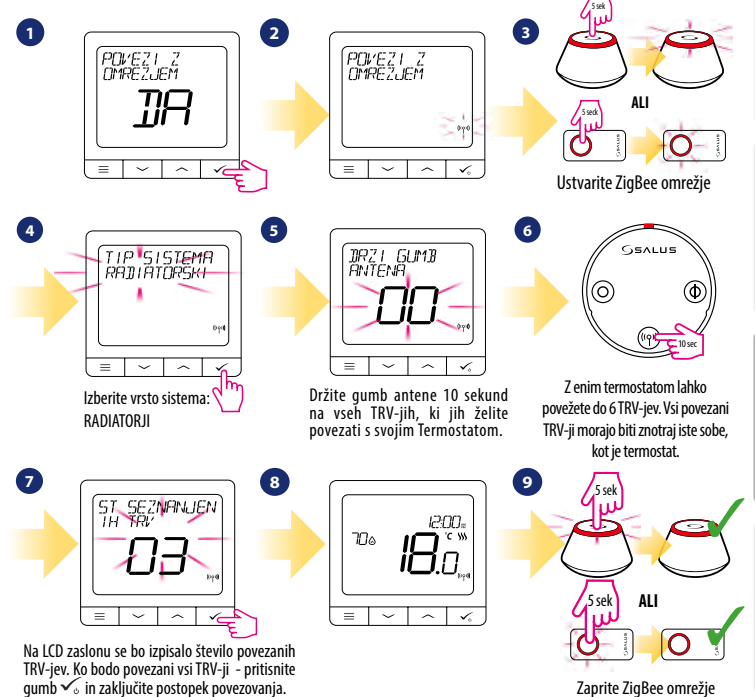

Deutsch

Srpski

Hrvatski

### Vezava naprave:

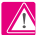

### 🔨 Prosimo, upoštevajte:

Termostat SQ610 Quantum lahko deluje kot samostojna naprava, brez Univerzalnega prehoda ali CO10RF Koordinatorja.

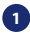

Shema vezave za brez-napetostne povezave (npr. nadzor kotla):

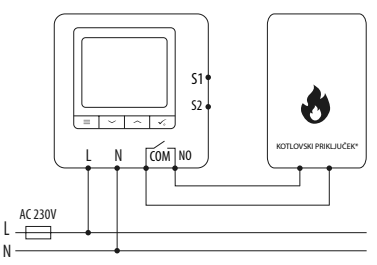

Shema vezave za 230V AC povezave: 2

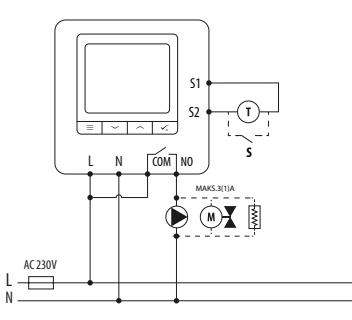

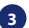

Shema vezave za priklop Priključnega modula:

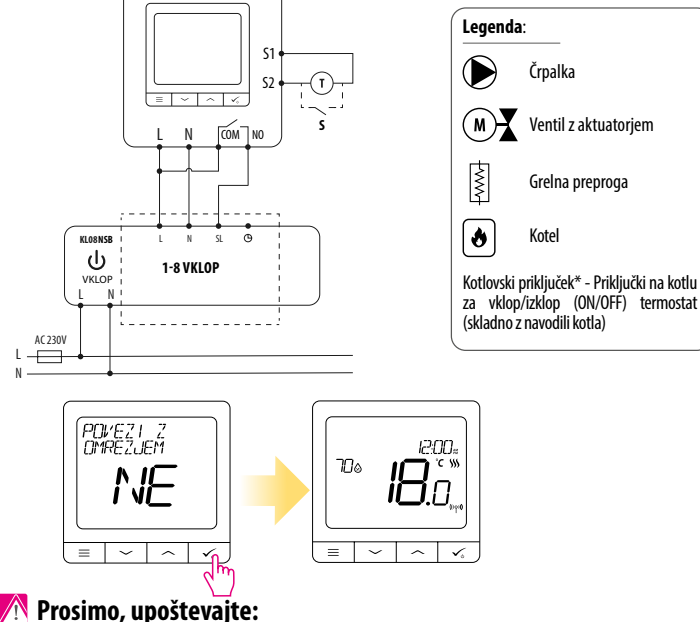

Samostojno delujoč termostat Quantum SQ610, brez povezave z aplikacijo, lahko kadar koli enostavno dodate v aplikacijo Smart Home. Vse shranjene nastavitve, ki so bile opravljene pred dodajanjem bodo samodejno kopirane v aplikacijo Smart Home.

### Celotna struktura menija SQ610 🛛 📃

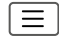

| Nastavitve urnika<br>ogrevanja | IZKLOP<br>Pon-Pet+SoB-Ned<br>Pon-Ned<br>VSAK dan Posamično                                                                                                    |  |
|--------------------------------|----------------------------------------------------------------------------------------------------|--|
| Uporabniške<br>nastavitve      | ČAS/DATUM<br>POČITNIŠKI NAČIN<br>KALIBRACIJA TERMOSTATA<br>PRIKAŽI/SKRIJ VLAŽNOSTSHOW/HIDE<br>PRIKAŽI/SKRIJ TALNO<br>TEMPERATURA MIROVANJA<br>OGREVANJE/HLAJENJE<br>PONASTAVITEV UPORABNIŠKIH NASTAVITEV                                                                                                    |  |
| Skrbniške<br>nastavitve        | TEMPERATURNA SKALA<br>PRIKAŽI LOČLJIVOST TEMPERATURE <sup>1.</sup><br>ALGORITEM NADZORA OGREVANJA <sup>2.</sup><br>ALGORITEM NADZORA OGREVANJA <sup>2.</sup><br>ALGORITEM NADZORA OHLJANJA<br>VHOD S1/52 <sup>3.</sup><br>MINIMALNA NASTAVLJENA VREDNOST<br>MAKSIMALNA NASTAVLJENA VREDNOST<br>ZAŠČITA VENTILOV <sup>4.</sup><br>NOTRANJI RELE (NO / NC) <sup>5.</sup><br>MINIMALNI ČAS IZKLOPA <sup>4.</sup><br>OPTIMIZACIJSKI PRIPOMOČEK <sup>7.</sup><br>UDOBNO OGREVANJE TAL <sup>8.</sup><br>PIN KODA<br>INFORMACIJE O NAPRAVI <sup>9.</sup><br>POVEŽI S PREHODOM |  |
| Jezik                          | ANGLEŠKI<br>DANSKI<br>POLJSKI                                                                                                    |  |

Glavni meni

### Kratek opis nekaterih izbranih funkcij (vse funkcije so opisane v polni verziji Navodil za uporabo SQ610):

1. PRIKAŽI LOČLJIVOST TEMPERATURE: Funkcija določa ločljivost prikazane temperature (0,5°C ali 0,1°C).

2. ALGORITEM NADZORA OGREVANJA: Funkcija določa vrsto krmiljenja temperature v prostoru. Izbirate lahko med: ITLC za talno ogrevanje / radiatorski sistem / električno ogrevanje (to je napredni algoritem za natančno vzdrževanje temperature v prostoru), histereza +/-0,5°C ali +/-0,25°C, THB aktuator (priporočena izbira za sisteme z THB samodejnimi izravnalnimi pogoni).

3. VHOD S1/S2: Talno tipalo, zunanje temperaturno tipalo ali tipalo zasedenosti so lahko priključeni na vhod S1/S2 pri SQ610. Dodatno, s povezavo brez-napetostnega priključka NO, tipa ON/OFF lahko ta vhod uporabite kot OneTouch sprožilec (nastavljen v aplikaciji Salus Smart Home) ali kot preklop med ogrevanjem/hlajenjem.

4. ZAŠČITA VENTILOV: Funkcija vklopi vse pogone hkrati, enkrat tedensko za 5 minut (funkcija preprečuje, da bi se poleti ventili zataknili zaradi neuporabe).

5. NOTRANJI RELE (COM/NO): Notranji rele se vključi ali izključi z uporabo izhodov (COM/NO). Prevzeto je omogočen.

6. MINIMALNI ČAS IZKLOPA: (termostat ne bo pošiljal signala za ogrevanje/hlajenje bolj pogosto, kot je nastavljeno s tem parametrom).

7. OPTIMIZACIJSKI PRIPOMOČEK: Funkciji Optimum Start in Optimum Stop sta funkciji, ki pomagata pri varčevanju z energijo in naredita termostat stroškovno bolj učinkovit (v kombinaciji z ITLC algoritmom).

8. UDOBNO OGREVANJE TAL: Ta funkcija pomaga ohraniti tla topla, tudi če je sobna temperatura enaka nastavljeni in ni potrebe po vklopu ogrevanja. Uporabnik lahko izbere 3 stopnje funkcije toplih tal. Upoštevajte, da to ni ekonomična funkcija, saj bo vaš ogrevalni sistem vklopljen, tudi če ni potrebe po ogrevanju s strani termostata. To je funkcija UDOBJA, ki ohranja vaša tla topla ves čas.

9. INFORMACIJE O NAPRAVI: V tem meniju lahko uporabnik preveri: različico programske opreme, vrednost dometa RF, povezane naprave, prav tako lahko uporabnik aktivira Identifikacijski način.

\*10. TOVARNIŠKA PONASTAVITEV: Tukaj lahko napravo ponastavite nazaj na tovarniške nastavitve. Po uspešni ponastavitvi bo naprava odstranjena iz ZigBee omrežja, zato jo boste morali ponovno dodati / povezati.

### Einleitung:

Der **SQ610 Quantum** ist ein ZigBee-Temperaturregler zur Funk Steuerung von Geräten der iT600-Serie, z.B. Die Klemmleiste KL08RF, den TRV10RFM (Thermostatkopf) oder den RX10RF Kesselsystem-Empfänger Um den SQ610 über das Internet und die mobile SALUS Smart Home-App (**ONLINE-Modus**) zu regelen, muss er zusammen mit dem Internet-Gateway UGE600 (separat erhältlich) installiert werden. Ausgehend von der Anwendungsebene ist es möglich SQ610 mit anderen Systemelementen zu verbinden, z.B. Smart Plug SPE600, Smart Relais SR600 oder Fenster- / Türsensor OS600 / SW600.

Der SQ610 kann lokal ohne Internetverbindung verwendet werden (**OFFLINE-Modus**). Die Kommunikation mit anderen Geräten muss jedoch über den CO10RF-Koordinator (separat erhältlich) erfolgen.

Der Thermostat SQ610 Quantum kann ohne Universal Gateway oder C010RF Koordinator als eigenständiges Gerät betrieben werden.

Die vollständige PDF-Version der Bedienungsanleitung finden Sie unter www.salus-controls.com

### Produktkonformität

Dieses Produkt erfüllt die grundlegenden Anforderungen und sonstigen einschlägigen Bestimmungen der Richtlinien 2014/30/EU, 2014/35/EU, 2014/53/EU und 2011/65/EU. Der vollständige Wortlaut der EU-Konformitätserklärung ist unter folgender Internetadresse abrufbar: www.saluslegal.com.

## \land Sicherheitsinformation

Verwendung in Übereinstimmung mit nationalen und EU-Vorschriften. Verwenden Sie das Gerät wie vorgesehen, halten Sie es in trockenem Zustand. Produkt nur für den Innenbereich. Die Installation muss von einer qualifizierten Person gemäß den nationalen und EU-Vorschriften durchgeführt werden. Nur mit einem trockenen Tuch reinigen.

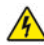

### 🔦 Warnung:

Bitte trennen Sie immer die 230V Stromversorgung, bevor Sie Komponenten installieren oder daran arbeiten.

### Inhalt:

1) Der SQ610 Quantum Thermostat

- 2) Schrauben
- 3) Anleitung

### **Der Anfang:** Wählen Sie den richtige Montageort

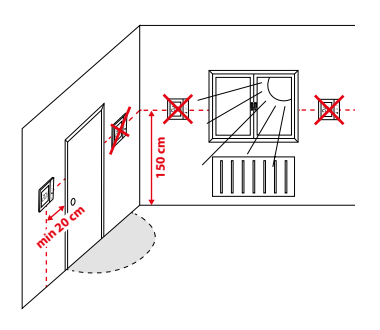

Montage: zur Montage des Thermostats können Sie mitgeliefertes Zubehör (Befestigungsschrauben) verwenden. Entfernen Sie die Platte von der Rückseite. um sie an der Wand zu montieren. Danach einfach Thermostat auf die Platte legen.

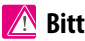

### Bitte beachten:

Die ideale Position für die Thermostatmontage ist etwa 1,5 m über dem Boden, weit entfernt von Heiz- oder Kühlauellen. Thermostat darf weder Sonnenlicht noch extremen Bedingungen wie Zugluft ausgesetzt werden.

### Schaltplan (S1, S2 Eingang):

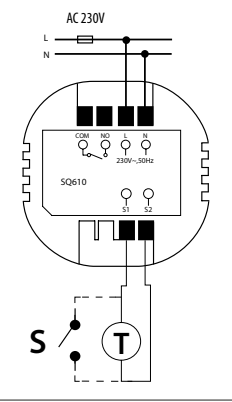

#### Symbolik:

- S potentialfreie Kontakte
- T Temperatur-Sensor
- L, N 230V AC-Pover-Versorgung
- COM, NO Spannungsfreier Ausgang

#### S1.S2 Anschlüsse:

- Fern oder Bodenfühler
- Externer potentialfreier Kontakt für jegliche

AN/AUS Schaltung oder Anwesenheitssensor (Hotel-Schlüsselkarte)

### **LCD Symbol Beschreibung**

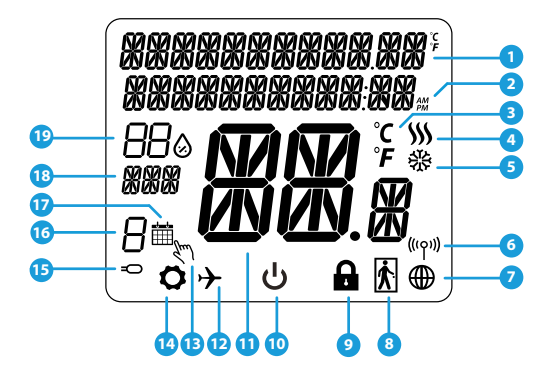

- 1. Menü/Einstellung Beschreibung + Uhrzeit
- 2. AM/PM
- 3. Temperatur Einheit
- 4. Heiz-anforderung (Symbol ist animiert bei Heizan foderung)
- 5. Kühl-anforderung (Symbol ist animiert bei Kühlan foderung)
- 6. Funkverbindungs Indikator
- 7. Internetverbindungs Indikator
- 8. Anwesenheitssensor (Hotel Schlüsselkarte)
- 9. Tastesperre Funnktion

- 10. Standby-Modus-Symbol
- 11. Aktuelle Temperatur / Sollwerttemperatur
- 12. Urlaubsmodus
- 13. Temporärer Override-modus
- 14. Einstellungssymbol
- 15. Externe / Boden-Temperatursensor-Anzeige
- 16. Programmnummer
- 17. Programm-Modus-Symbol
- 18. Tagesanzeige/ Einstell-Informationen
- 19. Aktueller Feuchtigkeitswert

| Tasten Beschreibung |                                                                                                    |            |
|---------------------|----------------------------------------------------------------------------------------------------|------------|
| Taste               | Funktion                                                                                                    | oski       |
| III                 | <ol> <li>Menütaste /Zurücktaste</li> <li>In der Hauptanzeige: Für 3 Sek gedrückt halten um den Betriebsmodus zu ändern (Programm /<br/>Manuell / kurzfristiger Override).</li> <li>Im der Einstellungsanzeige: Für 3 Sek gedrückt halten um zurückzukehren ohne die Änderun-<br/>gen zu speichern.</li> <li>Im Verbindungsbildschirm (SYSTEMTYP Menü) : drücken und halten für 3 Sek um andere<br/>Verbinndungsoptionen zu sehen.</li> </ol> | vatski Sri |
| $\langle$           | "Runter" Taste (Wert verringern/ Menü nach unten bewegen)                                                                                                    | H          |
| <                   | "Rauf"Taste (Wert erhöhen /Menü nach oben bewegen)                                                                                                    |            |
| ✓ ڻ                 | 1) "OK / Hacken" Taste (Wert bestätigen / Zum nächsten Menü gehen / Einstellungen speichern).<br>2) Im der Hauptanzeige: Halten Sie 3 Sekunden lang gedrückt, um in den Standby-Modus zu wechseln.<br>3) In der Einstellungsanzeige: Halten Sie für 3 Sek um alle Änderungen zu speichern und zur<br>Hauptanzeige zurückzukehren.                                                                                                    | Slovenski  |
| <b>&gt;</b> +       | In der Hauptanzeige - halten Sie diese Tasten zusammen für 3 Sekunden gedrückt um die<br>Tasten zu SPERREN / ENTSPERREN .                                                                                                    | utsch      |

### KOMPATIBILTY MIT ANDEREN SALUS CONTROLS GERÄTEN

Quantum Thermostat kann im ONLINE- oder OFFLINE-Modus arbeiten. Im ersten Schritt müssen Sie entscheiden, in welchem Modus Ihr Thermostat funktioniert.

Gateway

Google Pla

App Store

MIT

ist

DFM

#### **ONLINE MODUS**

Universelles

VFRRUNDFN

SALLIS

Smart Home

Laden Sie die Smart Home App auf Ihr iOS - oder Android-Gerät herunter, um Fernzugriff auf Ihre SALUS-Geräte zu erhalten.

#### Kompatible Geräte:

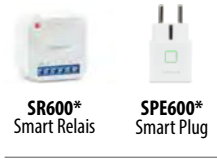

\*Nur mit Online-Modus

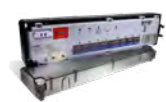

**KLO8RF** Klemmleiste für 8-Zonen-Fußbodenheizung (UFH).

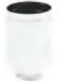

**TRV** (Thermostatic Radiator Valve) mit drahtloser Kommunikation.

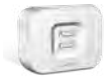

**RX10RF** Empfänger

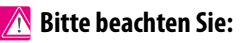

\* SQ610 Quantum Thermostat kann ohne Koordinatoren arbeiten

#### ODUS

INTERNET Sie können alle Ihre

Geräte in der Smart Home App

konfigurieren und verwenden

**OFFLINE MODUS** 

Universelles Gateway ist NICHT VERBUNDEN MIT DEM INTERNET Sie können Ihre Geräte lokal ohne die SmartHome App verwenden. Gateway funktioniert in diesem Modus als Standard-ZigBee-Koordinator.

> **CO10RF-Koordinator** - Sie können den Standardmäßigen ZigBee-Netzwerkkoordinator verwenden, um Ihre Geräte zu installieren und zu verwenden.

### **Erste Einschaltseguenz**

### Bitte beachten Sie:

Um die Installation zu erleichtern, stellen Sie bitte sicher dass Sie bereits andere Geräte in Ihr ZigBee-Netzwerk hinzugefügt haben, wie Z. B. Fußbodenheizungsklemmleisten (KL08RF) oder Radiator-Köpfe (TRV 's) usw.

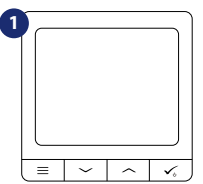

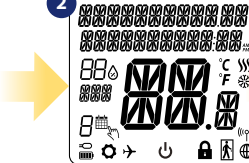

Um den Thermostat einzuschalten. müssen Sie ihn an die 230V-Stromversorgung anschließen...

... Anzeige zeigt alle Symbole an...

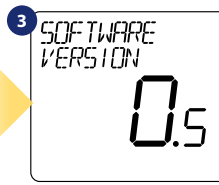

... dann wird Thermostat die Software-Version anzeigen.

4 LANGUAGE ENGLISH

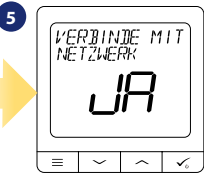

Wählen Sie nun Ihre Sprache mit  $\sqrt{}$  oder  $\sqrt{}$  Tasten. Bestätigen Sie Ihre Sprache mit Taste V

#### JA - ONLINE, OFFLINE-MODUS.

Sie können Ihren Thermostat mit Universellen Gatewav oder (010RF-Koordinator konfigurieren. Das heißt, fügen Sie es dem Salus Smart Home System hinzu.

#### **NEIN - STANDALONE.**

Thermostat arbeitet als Standalone-Gerät für Pumpe, Kessel, Empfänger usw. Das heißt, Sie können den Thermostat direkt an ausgewählte Geräte ohne Netzwerksystem anschließen. Sie können diesen jederzeit in ein Netzwerk hinzufügen.

# Srpski

### Installation im ONLINE Modus

Führen Sie nach der Sprachauswahl die folgenden Schritte aus, um Ihr Gerät zur Smart Home-App hinzuzufügen und mit anderen Geräten zu koppeln:

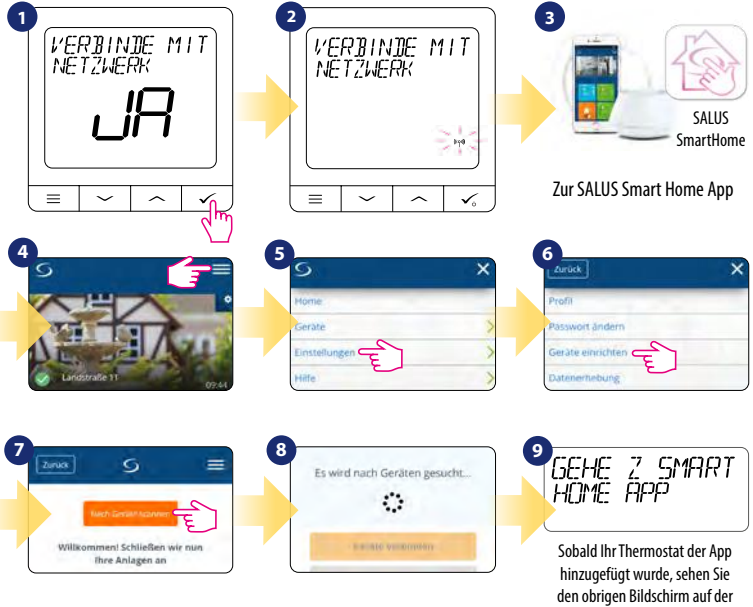

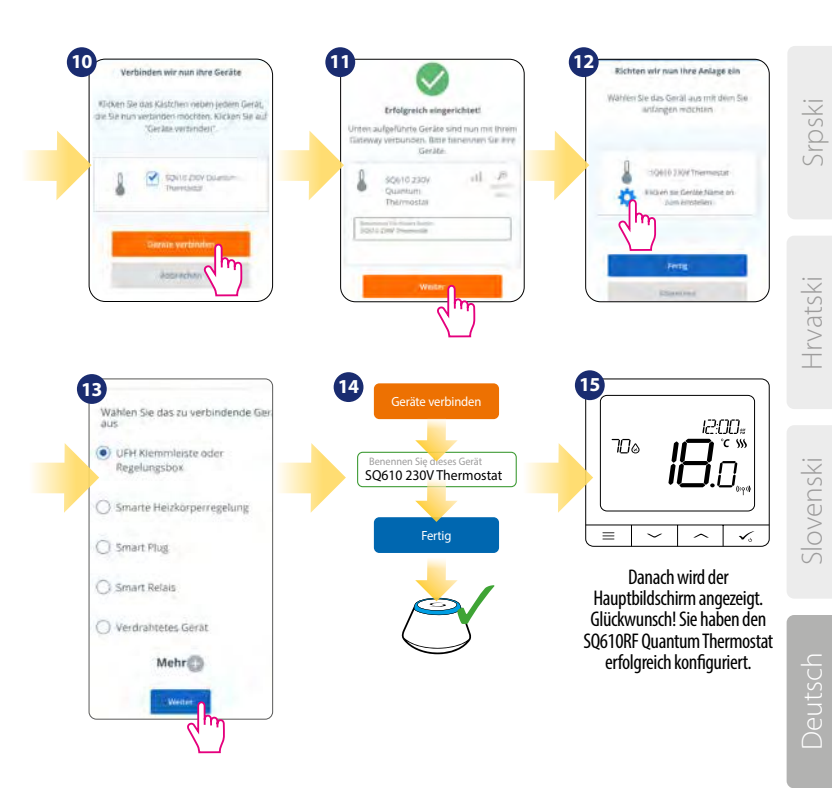

### Installation im OFFLINE Modus

Koppeln mit Klemmleiste / Steuerbox (Installieren Sie die Klemmleiste / Control Box gemäß den im Lieferumfang enthaltenen Anweisungen):

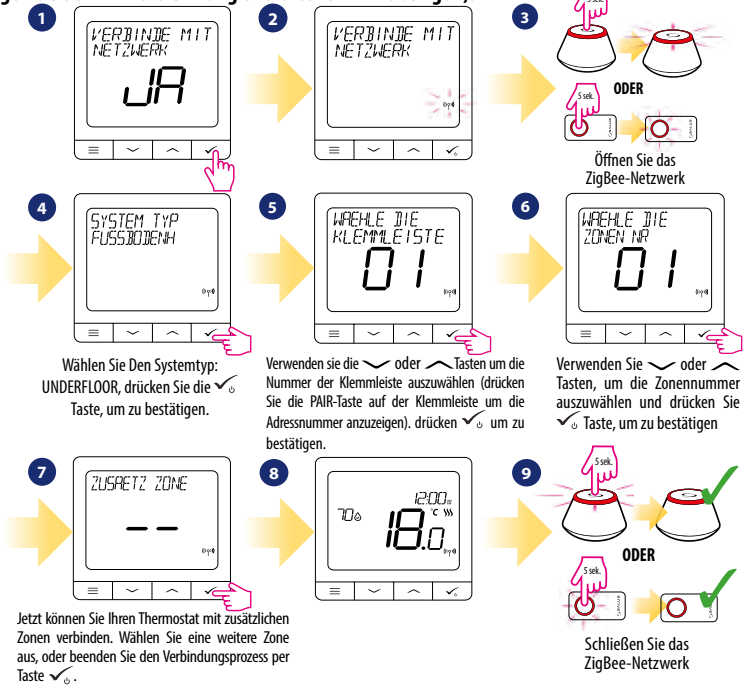

## Kopplung mit TRV-Heizkörperkopf (Installieren Sie den TRV gemäß den im Lieferumfang enthaltenen Anweisungen):

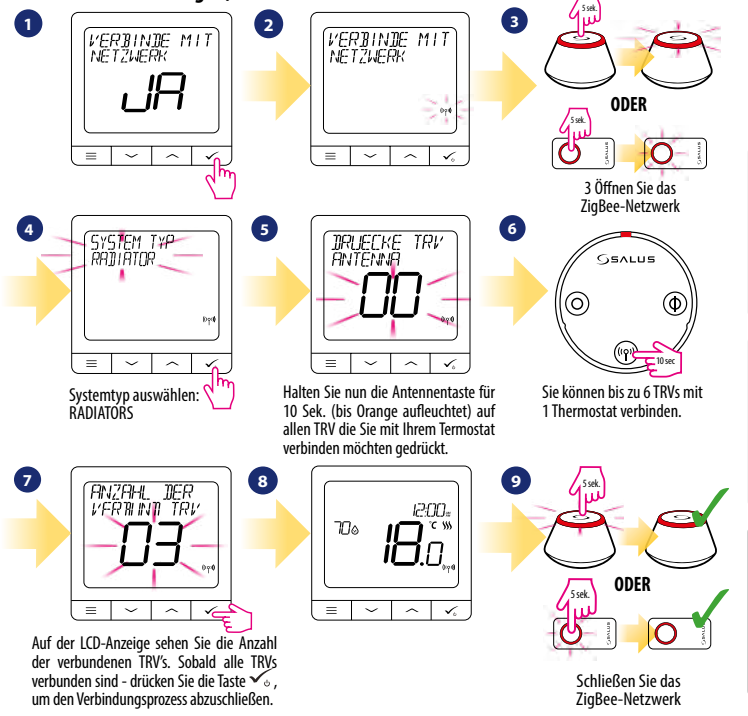

Srpski

Hrvatski

### Kabelgebundenes Gerät

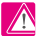

### A Bitte beachten Sie:

Der Thermostat SQ610 Quantum kann ohne Universellem Gateway oder CO10RF Coordinator als eigenständiges Gerät arbeiten.

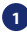

Schaltplan für Potentialfreien Anschluss (z.B. Kesselsteuerung):

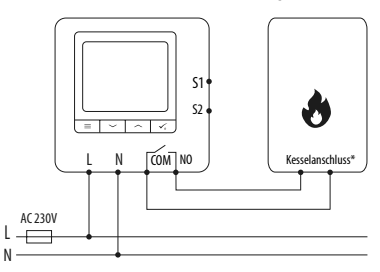

2 Schaltplan für 230VAC-Anschlüsse:

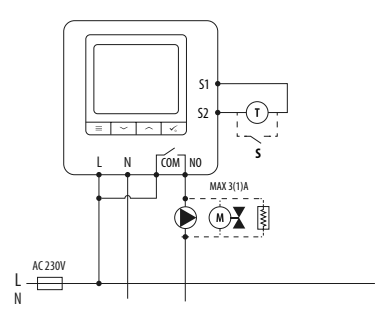

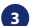

#### Schaltplan für Klemmleiste:

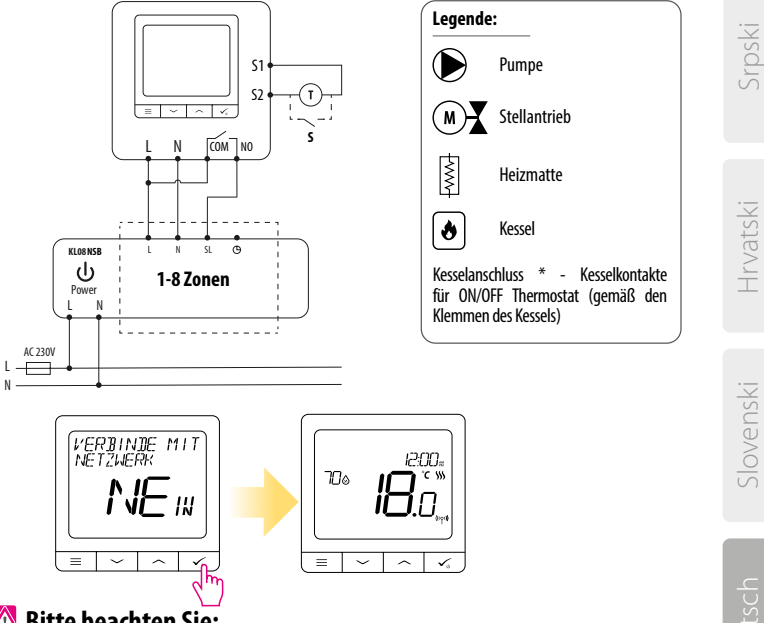

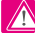

🕂 Bitte beachten Sie:

Freie SQ610 Quantum Thermostat ohne APP Anwendung können iederzeit zur Smart Home App sehr einfach hinzugefügt werden. Alle Einstellungen die bereits hinterlegt sind werden automatisch in die Smart Home-App kopiert.

Slovenski

### SQ610 Vollständige Menüstruktur

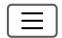

| Programmeinstellung                   | AUS<br>MO-FR+-SA-SO<br>MO-SO<br>EINZELNE TAGE                                                                                                    |  |
|---------------------------------------|----------------------------------------------------------------------------------------------------|--|
| Benutzereinstellungen                 | ZEIT/DATUM<br>URLAUBSMODUS<br>THERMOSTAT-KALIBRIERUNG<br>FEUCHTICKEIT ANZEIGEN/AUSBLENDEN<br>SENSOR ANZEIGEN/AUSBLENDEN<br>STANDBY TEMP-SOLLWERT<br>HEAT/COOL<br>ZURÜCKSETZEN VON BENUTZEREINSTELLUNGEN                                                                                                    |  |
| Admin<br>Einstellungen                | ZURUCHSETZEN VUN BENUTZEREINSTELLUNGEN<br>TEMPERATURSKALA<br>ANZEIGE TEMPERATURAUFIÖSUNG <sup>1,</sup><br>HEIZUNGSTEUERUNGSALGORITHMUS <sup>2,</sup><br>KÜHLUNGSSTEUERUNGSALGORITHMUS<br>S1/S2 INPUT <sup>3,</sup><br>MINIMALER SOLL<br>VENTILSCHUTZ <sup>4,</sup><br>INTERNES RELAIS (COM/NO) <sup>5,</sup><br>MINIMALE AUSSCHALTZEIT <sup>6,</sup><br>OPTIMIERUNGSFUNKTION <sup>7,</sup><br>KOMORT BODENTEMP <sup>8,</sup><br>PIN-CODE<br>GERÄTEINFORMATIONEN <sup>9,</sup><br>MIT GATEWAY VERBINDEN<br>WEDR/CREET 10 <sup>,</sup> |  |
| Srache                                | ENGLISCH<br>DÄNISCH<br>POLNISCH                                                                                                    |  |
| · · · · · · · · · · · · · · · · · · · |                                                                                                    |  |

Hauptmenü

### Kurzbeschreibung einiger ausgewählter Funktionen (alle Funktionen sind in der Vollversion des SQ610-Handbuchs beschrieben):

 ANZEIGE TEMPERATURAUFLÖSUNG: Diese Funktion bestimmt die Auflösung der angezeigten Temperatur - Benutzer kann Temperaturanzeige auf (0,5 °C oder 0,1 °C) eingestellen.

2. REGEL ALGORITHMUS: Diese Funktion definiert, wie die Raumtemperatur gesteuert werden kann. Verfügbare Optionen sind: ITLC für Fußbodenheizung / Heizkörper / Elektrische Heizung (das ist ein fortschrittlicher Algorithmus für die präzise Aufrechterhaltung der Raumtemperatur), Hysterese +/-0,5°C oder +/-0,25°C, TIB-Antrieb (Option empfohlen für Systeme mit TIB-STellantrieben.

3. S1/S2 INPUT: Ein Bodensensor, ein externer Temperatursensor oder ein Anwesenheitssensor können an den S1/S2-Eingang von SQ610RF angeschlossen werden. Darüber hinaus können Sie diesen Eingang als OneTouch-Regelauslöser (programmiert in der Salus Smart Home App) oder als Heiz/Kühl-Wechsel verwenden, indem Sie einen NO-Kontakt von ON/OFF-potentialfreinen kontakt anschließen.

4. VENTILSCHUTZ: Diese Funktion aktiviert alle ANTRIEBE einmal pro Woche f
ür 5 Minuten (im Sommer hilft diese Funktion ein festhängen der Ventile zu unterbinden).

 INTERNES RELAIS (COM/NO): Werkseitig ist das Relais mit COM (potentialfreier Eingang) und NO (potentialfreier Ausgang) aktiviert

6. MIN ABSCHALTZEIT: Minimale Abschaltzeit (Thermostat sendet das Signal zum Heizen/Kühlen nicht häufiger als in diesem Parameter angegeben).

7. OPTIMIERUNGSFEATURE: Optimum Start- und Optimum Stop-Funktionen sind energiesparende Funktionen, die Thermostat am kostengünstigsten machen (in Kombination mit ITLC-Steueralqorithmus).

8. KOMFORT BOĎEN TEMP: Diese Funktion hilft, den Boden warm zu halten, auch wenn der Raum warm genug ist und es keine Notwendigkeit gibt, die Heizung einzuschalten. Der Benutzer kann 3 Ebenen der warmen Bodenfunktion auswählen. Bitte beachten Sie, dass es sich nicht um eine Wirtschaftlichkeitsfunktion handelt, da Ihre Heizungsanlage auch dann eingeschaltet sein kann, wenn kein Heizbedarf vom Raumthermostat besteht. Es ist eine KOMFORT-Funktion, die Ihren Boden die ganze Zeit warm hält.

9. GERÄTEINFORMATIONEN: In diesem Menü kann der Benutzer folgendes überprüfen: Software-Version, Batteriestand, Funk-Bereichswert, Verbundene Geräte oder um den Identifikationsmodus zu aktivieren.

\*10. WERKS RESET: Hier können Sie Ihr Gerät auf Werkseinstellungen zurücksetzen. Nach erfolgreichem Zurücksetzen wird das Gerät aus dem ZigBee Netzwerk entfernt und Sie müssen Ihr Gerät wieder hinzufügen / verbinden.

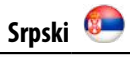

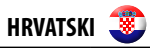

### QUANTUM SQ610

| AC 230 V                                                                                                    |
|----------------------------------------------------------------------------------------------------|
| 5-40°C                                                                                                    |
| 0.5°C ili 0.1°C                                                                                              |
| ITLC<br>Histereza<br>(±0.25°C/±0.5°C)<br>THB                                                                 |
| Temp. poda<br>Mjerenje temp.<br>Hotelska kartica<br>One Touch<br>Promjena načina rada<br>(grijanje/hlađenje) |
| COM – NO<br>(beznaponski)                                                                                    |
| 3 (1) A                                                                                                    |
| ZigBee 2.4GHz                                                                                                |
| Na zidu                                                                                                    |
| 0-45°C                                                                                                    |
| IP30                                                                                                    |
| 86 x 86 x 10 mm                                                                                              |
| 10 mm                                                                                                    |
|                                                                                                    |

| QUANTUM SQ610                                        |                                                                                                    |  |
|------------------------------------------------------|----------------------------------------------------------------------------------------------------|--|
| Alimentation                                         | AC 230 V                                                                                                    |  |
| Plage de température                                 | 5-40°C                                                                                                    |  |
| Précision de la température                          | 0.5°C ou 0.1°C                                                                                                    |  |
| Régulation                                           | ITLC<br>SPAN<br>(±0.25°C/±0.5°C)<br>THB                                                                                                    |  |
| S1-S2 Input<br>(multifunctional input)               | Capteur température du sol<br>Capteur température<br>ambiante<br>Capteur d'occupation<br>Règle «One Touch»<br>Changementautomatique<br>chauffage-refroidissement |  |
| Sortie                                               | COM – NO<br>(Contacts secs)                                                                                                    |  |
| Courant maximum                                      | 3 (1) A                                                                                                    |  |
| Protocole de communication                           | ZigBee 2,4GHz                                                                                                    |  |
| Installation                                         | Apparente                                                                                                    |  |
| Température de fonctionnement                        | 0-45°C                                                                                                    |  |
| lasse de protection IP                               | IP30                                                                                                    |  |
| Dimensions<br>(Largeur x Hauteur x Profondeur)       | 86 x 86 x 10 mm                                                                                                    |  |
| Épaisseur après montage dans<br>une boîte murale φ60 | 10 mm                                                                                                    |  |

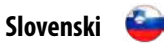

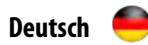

### QUANTUM SQ610

| QUANTUM SQ610                                       |                                                                                                    |  |
|-----------------------------------------------------|----------------------------------------------------------------------------------------------------|--|
| Napajanje                                           | AC 230 V                                                                                                   |  |
| Temperaturno območje                                | 5-40°C                                                                                                    |  |
| Natačnost prikaza temperature                       | 0.5°C ali 0.1°C                                                                                            |  |
| Algoritem krmiljenja                                | "ITLC<br>razpon<br>(±0.25°C / ±0.5°C)<br>THB"                                                              |  |
| "S1-S2 vhod<br>(večnamenski vhod)"                  | "Temperatura tal<br>Temperatura zraka<br>Senzor zasedenosti<br>Vklop<br>Zamenjava<br>(ogrevanje/hlajenje)" |  |
| Izhodni nadzor                                      | COM – NO<br>(brez napetosti)                                                                               |  |
| Maks. obremenitev                                   | 3 (1) A                                                                                                    |  |
| Komunikacijski protokol                             | Zig Bee 2,4GHz                                                                                             |  |
| Montaža                                             | podometna                                                                                                  |  |
| Delovna temperatura                                 | 0-45°C                                                                                                    |  |
| IP razred zaščite                                   | IP30                                                                                                    |  |
| Dimenzije<br>[širina x višina x globina]            | 86 x 86 x 28 mm                                                                                            |  |
| Hloubka po montáži do<br>instalační krabice Æ 60 mm | 10 mm                                                                                                    |  |

| Spannungsversorgung                                         | AC 230 V                                                                                                    |
|-------------------------------------------------------------|----------------------------------------------------------------------------------------------------|
| Temperaturbereich                                           | 5-40°C                                                                                                    |
| Temp. Anzeigegenauigkeit                                    | 0.5°C oder 0.1°C                                                                                              |
| Regel Algorithmus                                           | ITLC<br>SPAN<br>(±0.25°C/±0.5°C)<br>THB                                                                       |
| S1-S2 Eingang<br>(multifunktionaler Eingang)                | Bodensensor<br>Fernsensor<br>Anwesenheitssensor<br>One Touch (APP Regel)<br>Wechselkontakt<br>(Heizen/Kühlen) |
| Schaltausgang                                               | COM — NO<br>(potentialftrei)                                                                                  |
| Max Schaltspannung                                          | 3 (1) A                                                                                                    |
| Kommunikations Protokoll                                    | ZigBee 2,4GHz                                                                                                 |
| Montage                                                     | Auf ebenen Oberflächen                                                                                        |
| Arbeitstemperatur                                           | 0-45°C                                                                                                    |
| IP Schutzklasse                                             | IP30                                                                                                    |
| Abmessungen<br>(Höhe x Breite x Tiefe)                      | 86 x 86 x 10 mm                                                                                               |
| Überstand auf der Wand nach<br>Montage in Unterputzdose φ60 | 10 mm                                                                                                    |

# Solo Thermostat

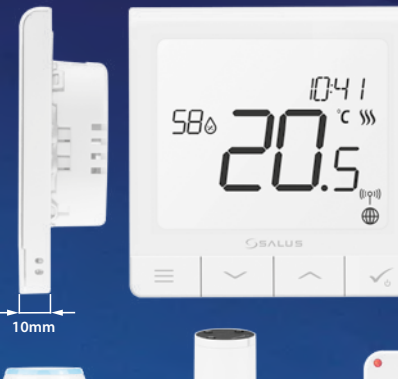

#### Ultra slim

- Precise temperature control (underfloor heating, radiator heating, electrical heating)
- ✓ Works with: Amazon Alexa and Google Home
- Built-in voltage free contact

#### PRODUCER:

Salus Limited 6/F, Building 20E, Phase 3, Hong Kong Science Park, 20 Science Park East Avenue, Shatin, New Territories, Hong Kong

MPORTER: QL CONTROLS Sp. z o.o. Sp. k. Jl. Rolna 4, 43-262 Kobielice

#### Smart Relay

Connect it with Universal Gateway and control wirelessly pumps, valves, boilers, lighting etc

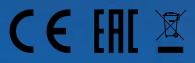

#### Universal Gateway

Connect it with Universal Gateway and setup your own SALUS Smart Home system Smart Radiator Control

Pair it with *Quantum* to achieve the perfect temperature everywhere, not only beside the radiator

www.salus-controls.eu

#### www.salus-smarthome.eu

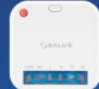